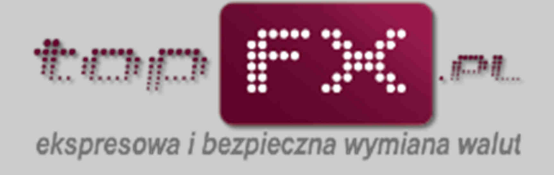

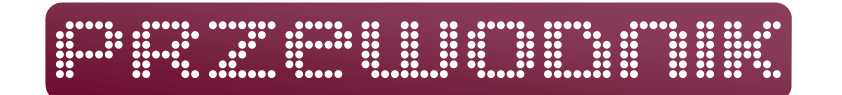

## Wymiana walut w kantorze internetowym topFX

Aby wykonać operację wymiany walut, Użytkownik kantoru internetowego topFX.pl musi posiadać minimum dwa rachunki bankowe: rachunek złotówkowy (PLN) oraz rachunek w walucie obcej, właściwej do przeprowadzenia transakcji wymiany. W tym celu Użytkownik powinien zdefiniować rachunki w Panelu Transakcyjnym oraz wpłacić odpowiednią ilość środków na Konto Użytkownika. Po spełnieniu tych warunków, Użytkownik może dokonać transakcji wymiany walut, według poniższego schematu.

#### Przejście do wymiany walut

Operację wymiany walut rozpoczynamy przechodząc do zakładki "wymiana walut" w menu bocznym w Panelu Transakcyjnym.

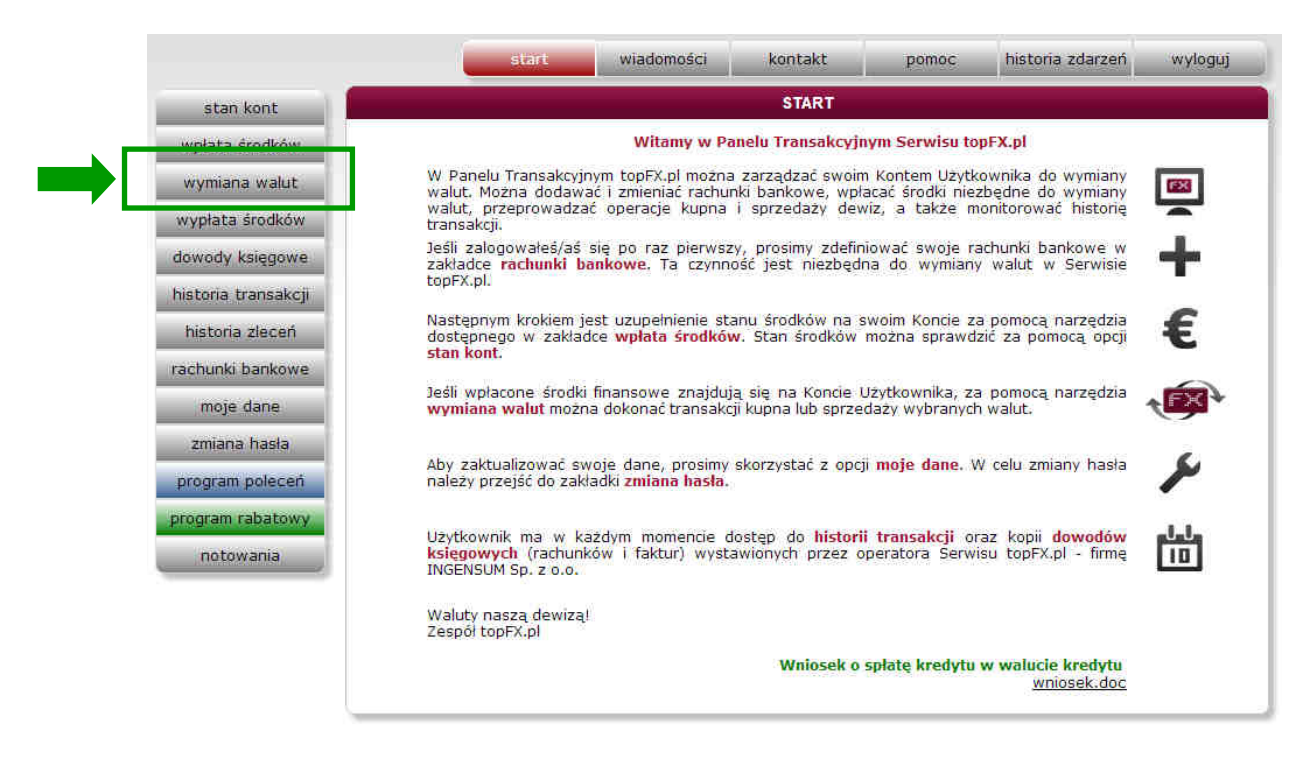

lub będąc w zakładce "stan kont" poprzez wybór przycisku "kup walutę" lub "sprzedaj walutę" przy odpowiedniej walucie. Przejście do wymiany walut przez zakładkę "stan kont" i wybór odpowiedniego przycisku, pomija dwa pierwsze kroki w zakładce "wymiana walut", gdyż kierunek transakcji i wymieniana waluta określane są przez wybór odpowiedniego przycisku.

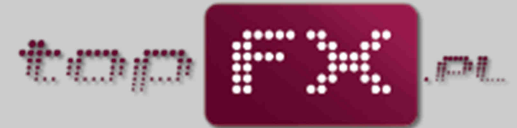

ekspresowa i bezpieczna wymiana walut

|                     | start wiad      | omości kont        | akt       | pomoc          | historia zdarzeń | wyloguj |
|---------------------|-----------------|--------------------|-----------|----------------|------------------|---------|
| stan kont           |                 | STAN               | KONT      |                |                  |         |
| wpłata środków      | Stan śr         | odków wpłaconycł   | przez (   | Ciebie do topF | X.pl             |         |
| wymiana walut       |                 |                    |           |                |                  |         |
| wypłata środków     | środki dostępne | środki zablokowane | ?         |                |                  |         |
| dowody księgowe     |                 |                    | -         | _              |                  |         |
| historia transakcji | 13 581,31       | 0,00               | PLN       | <b>?</b>       | up walutę        |         |
| historia zleceń     | 0.00            | 0,00               | EUR       | 2              |                  |         |
| rachunki bankowe    |                 |                    |           |                |                  |         |
| moje dane           | 3 894,99        | 0,00               | CHF       | ? Spi          | rzedaj CHF       |         |
| zmiana hasła        | 0,00            | 0,00               | USD       | 2              |                  |         |
| program poleceń     |                 |                    |           | -              |                  |         |
| program rabatowy    | 0,00            | 0,00               | GBP       | 2              |                  |         |
| notowania           |                 |                    |           |                |                  |         |
|                     |                 | wpłata środki      | iw do top | FX.pl          |                  |         |
| 2                   |                 |                    |           |                |                  |         |
| POMOC               |                 |                    |           |                |                  |         |
| stan kont           |                 |                    |           |                |                  |         |

Użytkownik kantoru internetowego topFX ma do dyspozycji trzy usługi wymiany walut:

- transakcja "topFX" wykonywana natychmiastowo po bieżącym kursie;
- transakcja "TWÓJ KURS" transakcja odroczona, wykonywana po kursie określonym przez Użytkownika;
- transakcja "TWÓJ TERMIN" transakcja odroczona, wykonywana w terminie lub cyklu określonym przez Użytkownika z kursem, który wystąpi w terminie określonym przez Użytkownika.

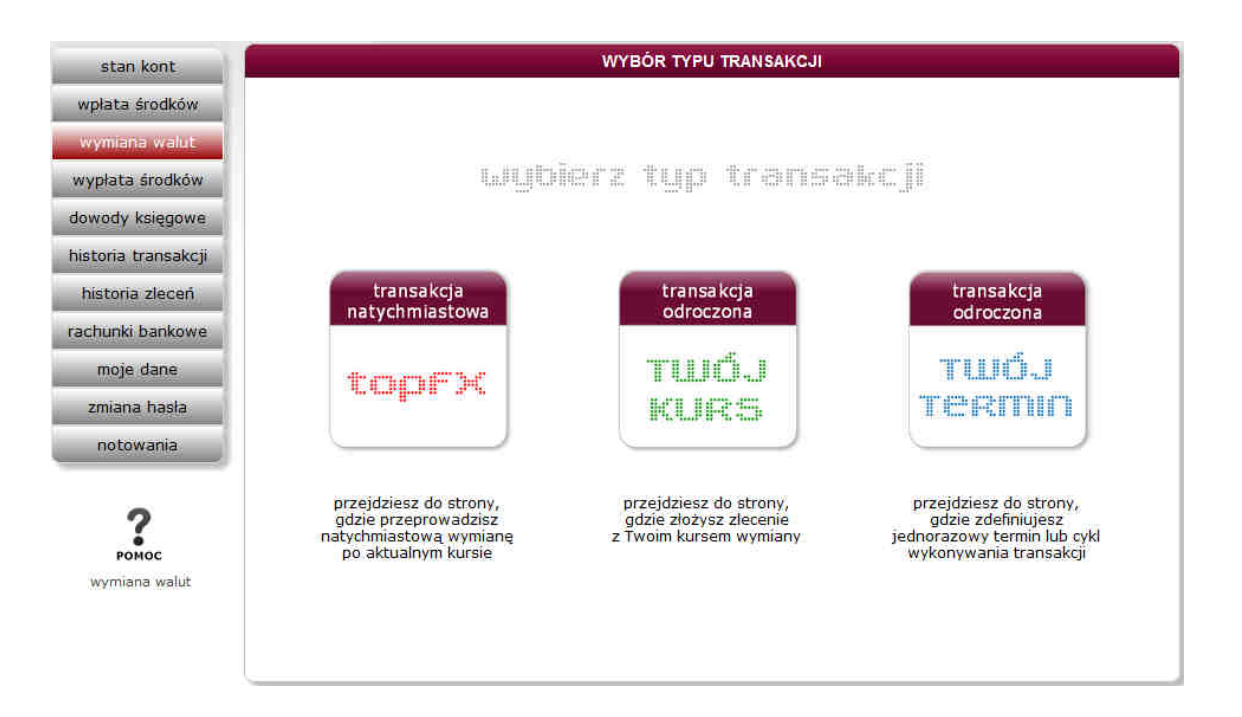

Przez wybór odpowiedniego typu transakcji, Użytkownik przechodzi do formatki transakcyjnej dla danej transakcji.

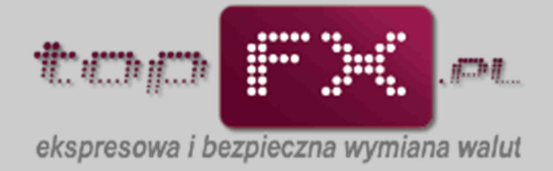

#### Transakcja "topFX" lub "FX24"

W godzinach pracy kantoru internetowego topFX, Użytkownik ma do dyspozycji transakcję natychmiastową "topFX", zaś po godzinach oraz w weekendy, Użytkownicy kantoru online topFX mogą przeprowadzić natychmiastową transakcję wymiany walut z wykorzystaniem usługi FX24

#### transakcja topFX

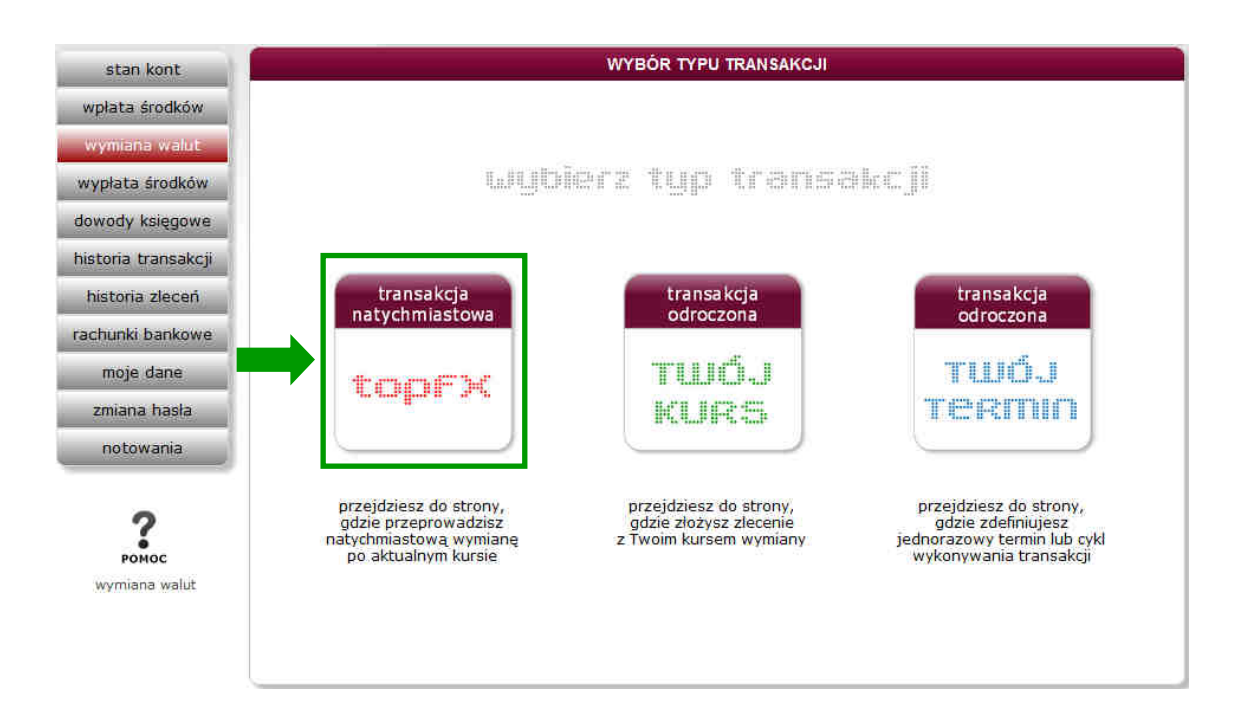

#### transakcja FX24

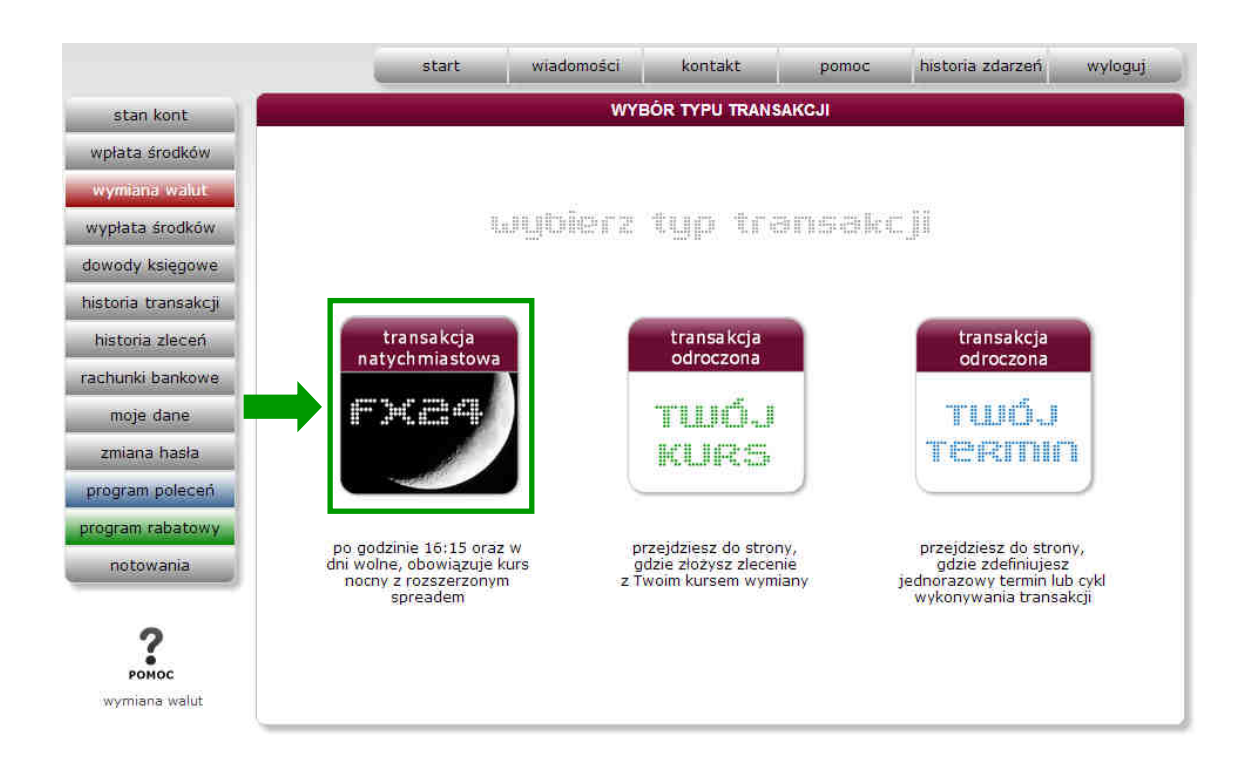

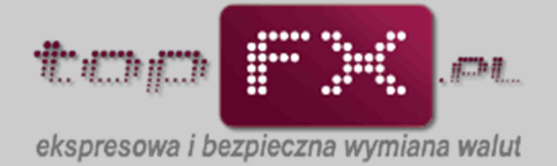

#### [topFX lub FX24] Określenie kierunku i waluty transakcji oraz tytułu przelewu

Po otwarciu zakładki transakcji topFX, zanim Użytkownik zaakceptuje transakcję, musi dokonać wyboru kilku parametrów transakcji. Wypełnienie wszystkich wymaganych pól i przez to umożliwienie wykonania operacji wymiany walut, będzie zobrazowane poprzez zmianę koloru obwodu przycisku "wykonaj" z czarnego na czerwony.

| WYM     Kierunek transakcji:     waluta     przelew na konto:     tytuł przelewu:     opłata za przelew:                                 | wybierz<br>wybierz<br>wybierz<br>wybierz | - transakcja n                                         | atychmiastowa to               | pFX                                    |                                                         |
|----------------------------------------------------------------------------------------------------|------------------------------------------|--------------------------------------------------------|--------------------------------|----------------------------------------|---------------------------------------------------------|
| <ul> <li>kierunek transakcji:</li> <li>waluta</li> <li>przelew na konto:</li> <li>tytuł przelewu:</li> <li>opłata za przelew:</li> </ul> | wybierz<br>wybierz<br>wybierz            |                                                        |                                |                                        |                                                         |
| <ul> <li>waluta</li> <li>przelew na konto:</li> <li>tytuł przelewu:</li> <li>opłata za przelew:</li> </ul>                               | wybierz<br>wybierz                       |                                                        |                                |                                        | -                                                       |
| <ul> <li>przelew na konto:</li> <li>tytuł przelewu:</li> <li>opłata za przelew:</li> </ul>                                               | wybierz                                  |                                                        |                                |                                        | •                                                       |
| <ul> <li>? przelew na konto:</li> <li>? tytuł przelewu:</li> <li>? opiata za przelew:</li> </ul>                                         | wybierz                                  |                                                        |                                |                                        | •                                                       |
| <ul><li>tytuł przelewu:</li><li>opłata za przelew:</li></ul>                                                                             |                                          |                                                        |                                |                                        |                                                         |
| ? oplata za przelew:                                                                                                    |                                          |                                                        |                                |                                        |                                                         |
|                                                                                                    |                                          |                                                        |                                |                                        |                                                         |
|                                                                                                    | ŕ                                        |                                                        |                                |                                        |                                                         |
| ? kwota do wymiany:                                                                                                    |                                          |                                                        |                                |                                        |                                                         |
| ? obecny kurs online:                                                                                                    |                                          |                                                        | pozostało                      | 2.                                     |                                                         |
| ? przewidywany wynik:                                                                                                    |                                          |                                                        |                                |                                        |                                                         |
|                                                                                                    |                                          |                                                        |                                |                                        |                                                         |
|                                                                                                    | anulu                                    | ıj                                                     | wykonej                        |                                        |                                                         |
|                                                                                                    | <ul> <li>przewidywany wynik:</li> </ul>  | <ul> <li>przewidywany wynik:</li> <li>anult</li> </ul> | przewidywany wynik:     anuluj | przewidywany wynik:     anuluj wykonaj | <ul> <li>przewidywany wynik:</li> <li>anuluj</li> </ul> |

W pierwszym kroku Użytkownik powinien określić kierunek transakcji: kupno lub sprzedaż, a więc powinien wskazać czy będzie kupował lub sprzedawał waluty.

Jeśli na Koncie Użytkownika znajdują się waluty i środki PLN, wówczas w słowniku wyboru "kierunek transakcji" pojawi się wybór opcji "kupno" lub "sprzedaż".

Jeśli na Koncie Użytkownika znajdują się tylko środki w PLN, wówczas Użytkownik może wybrać opcję "kupno". Jeśli na Koncie Użytkownika znajdują się tylko waluty obce (dowolne), wówczas może skorzystać tylko z opcji "sprzedaż".

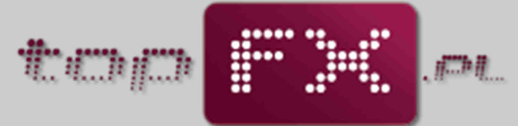

ekspresowa i bezpieczna wymiana walut

| Kierunek transak    | cji: wybierz   |
|---------------------|----------------|
| * wai               | sprzedaż       |
| ? przelew na kon    | to: wybierz    |
| ? tytuł przelev     | vu:            |
| ? opłata za przele  | ew:            |
| 2 kwota do wymiał   | лу:            |
| ? obecny kurs onlin | ne: pozostało: |
| ? przewidywany wyr  | ik:            |
|                     |                |
|                     |                |
|                     | anuluj wykonej |

W kolejnym kroku Użytkownik określa jaką walutę chce kupić lub sprzedać. W przypadku opcji kupna, dostępne waluty ograniczone są walutami rachunków, jakie Użytkownik zdefiniował w zakładce "rachunki bankowe". W przypadku opcji sprzedaży, dostępne waluty ograniczone są środkami (walutami), jakimi Użytkownik dysponuje na Koncie Użytkownika w topFX.pl.

| ? | kierunek transakcji: | kupno 💌    | 0 |            |  |
|---|----------------------|------------|---|------------|--|
| ? | kupuję walutę:       | wybierz 💌  |   |            |  |
| ? | przelew na konto:    | EUR<br>CHF |   |            |  |
| ? | tytuł przelewu:      | USD<br>GBP |   |            |  |
| ? | opłata za przelew:   |            | • |            |  |
| ? | kwota do wymiany:    |            |   |            |  |
| ? | obecny kurs online:  |            |   | pozostało: |  |
| ? | przewidywany wynik:  |            |   |            |  |
|   |                      |            |   |            |  |
|   |                      | anuluj     | W | konaj      |  |

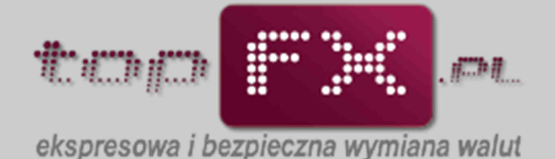

Następnie Użytkownik wybiera rachunek bankowy, na który Serwis topFX.pl przeleje wymienione środki. Wybierany rachunek musiał być wcześniej zdefiniowany w zakładce "rachunki bankowe".

| WYMD                   | NA WALUT - transakcja natychmiastowa topFX                                                  |
|------------------------|---------------------------------------------------------------------------------------------|
| ? kierunek transakcji: | kupno -                                                                                     |
| ? kupuję walutę:       | EUR                                                                                         |
| ? przelew na konto:    | wybierz.                                                                                    |
| ? tytuł przelewu:      | Q2s3R: BOS(EUR) - 02154012872072574035840001<br>EUR: NBP (EUR) - 21101088622181952062433900 |
| ? opłata za przelew:   | test: PKO (EUR) - 76102002218329464019551496<br>Twój rachunek EUR w topFX.pl                |
| ? kwota do wymiany:    | 104 000,00 PLN                                                                              |
| ? obecny kurs online:  | 4,4441 EUR/PLN pozostało: 14 s                                                              |
| przewidywany wynik:    | 23 401,81 EUR                                                                               |
|                        |                                                                                             |
|                        | anuluj wykonaj                                                                              |
|                        |                                                                                             |

Użytkownik może przeprowadzić wymianę walut, w ten sposób, że waluta wynikowa zostanie zaksięgowana na Koncie Użytkownika bez przelewania środków na rachunek bankowy. W tym celu w pozycji "przelew na konto" wybiera pozycję "Twój rachunek PLN/EUR/USD/CHF/GBP w topFX.pl". Taka transakcja jest wolna od kosztów przelewów. Przewalutowane środki mogą być później wypłacone poprzez zakładkę "wypłata środków".

| ? kierunek transakcji: | kupno 💌                                           |
|------------------------|---------------------------------------------------|
| ? kupuję walutę:       | EUR                                               |
| ? przelew na konto:    | Twój rachunek EUR w topFX.pl                      |
| ? tytuł przelewu:      | mój własny tytuł przelewu                         |
| ? opłata za przelew:   | 0 PLN                                             |
| ? kwota do wymiany:    | 104 000,00 PLN C chcę podać inną kwotę do wymiany |
| ? obecny kurs online:  | 4,4441 EUR/PLN pozostało: 8 s                     |
| ? przewidywany wynik:  | 23 401,81 EUR 🗆 chcę podać kwotę wyniku w walucie |
|                        | anuluj wykonaj                                    |

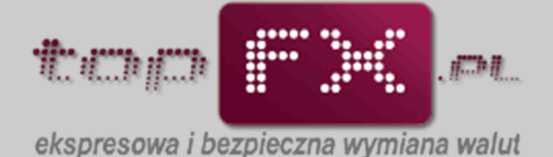

Użytkownik może wykonać transakcję z jednoczesnym zleceniem wypłaty środków na wybrany rachunek bankowy. Jeśli transakcja będzie przebiegała w trybie TopTransfer, tj. z udziałem banków, w których swoje rachunki posiada Serwis topFX.pl, Użytkownik nie zostanie obciążony kosztami przelewów.

| WYMD                   | ANA WALUT - transakcja natychmiastowa topFX       |
|------------------------|---------------------------------------------------|
| ? kierunek transakcji: | kupno                                             |
| ? kupuję walutę:       | EUR                                               |
| ? przelew na konto:    | test: PKO (EUR) - 76102002218329464019551496      |
| ? tytuł przelewu:      | przelew                                           |
| ? opłata za przełew:   | 0 PLN                                             |
| ? kwota do wymiany:    | 104 000,00 PLN 🗆 chcę podać inną kwotę do wymiany |
| ? obecny kurs online:  | 4,4441 EUR/PLN pozostało: 1 s                     |
| ? przewidywany wynik:  | 23 401,81 EUR 🗆 chcę podać kwotę wyniku w walucie |
|                        | anuluj wykonaj                                    |

Jeśli transakcja będzie przebiegała w trybie OneDay+, tj. z udziałem banku, w którym Serwis topFX.pl nie posiada rachunku w wypłacanej walucie, Użytkownik może być obciążony kosztem przelewu. Informacja o tym koszcie pojawi się Serwisie przed wykonaniem transakcji.

| ? kierunek transa | kcji: kupno 💌                                          |
|-------------------|--------------------------------------------------------|
| ? kupuję wa       | utę: EUR 🔹                                             |
| ? przelew na ko   | nto: EUR: NBP (EUR) - 21101088622181952062433900       |
| ? tytuł przele    | wu: mój własny tytuł przelewu EUR / + , liter          |
| ? opłata za prze  | lew: 3 PLN                                             |
| ? kwota do wymi   | any: 103997 PLN 🔽 chcę podać inną kwotę do wymiany     |
| 2 obecny kurs on  | ine: 4,4441 EUR/PLN pozostało: 0 s                     |
| ? przewidywany wy | nik: 23 401,14 EUR 🗆 chcę podać kwotę wyniku w walucie |
|                   | anuluj wykonaj                                         |

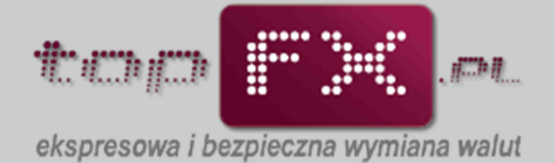

Wykonując transakcje w kantgorze internetowym topFX.pl, Użytkownik ma możliwość zdefiniowana własnego tytułu przelewu bankowego. W tym celu w linii "tytuł przelewu", Użytkownik podaje własny tytuł przelewu bankowego (np. numer umowy kredytowej lub nazwa własnej firmy czy nr faktury etc.).

| WYMI                   | ANA WALUT - trai    | nsakcja natychmiastowa topFX              |
|------------------------|---------------------|-------------------------------------------|
| ? kierunek transakcji: | kupno 💌             |                                           |
| ? kupuję walutę:       | EUR 💌               |                                           |
| ? przelew na konto:    | EUR: NBP (EUF       | R) - 21101088622181952062433900           |
| ? tytuł przelewu:      | mój własny tytuł pr | rzelewu EUR / , liter                     |
| ? opłata za przelew:   | 3 PLN               |                                           |
| ? kwota do wymiany:    | 103997              | PLN 🔽 chcę podać inną kwotę do wymiany    |
| e obecny kurs online:  | 4,4441              | EUR/PLN pozostało: 0 s                    |
| ? przewidywany wynik:  | 23 401,14           | EUR 🛛 🗖 chcę podać kwotę wyniku w walucie |
|                        |                     |                                           |
|                        |                     |                                           |
|                        | anuluj              | wykonaj                                   |
|                        |                     |                                           |

## [topFX lub FX24] Określenie kwoty transakcji

Po określeniu parametrów transakcji opisanych wyżej, Użytkownik podaje kwotę, za jaką chce wymienić waluty. Automatycznie pojawia się cała dostępna suma w danej walucie.

|     | WYMIANA WALUT - transakcja natychmiastowa topFX                       |
|-----|-----------------------------------------------------------------------|
| ?   | kierunek transakcji: kupno 💌                                          |
| ?   | kupuję walutę: EUR 💌                                                  |
| ?   | przelew na konto: test: PKO (EUR) - 76102002218329464019551496        |
| ?   | tytuł przelewu: przelew                                               |
| ?   | opłata za przelew: 0 PLN                                              |
| 2   | kwota do wymiany: 104 000,00 PLN 🛛 chcę podać inną kwotę do wymiany   |
| ?   | obecny kurs online: 4,4441 EUR/PLN pozostało: 1 s                     |
| ? ( | przewidywany wynik: 23 401,81 EUR 🗌 chcę podać kwotę wyniku w walucie |
|     | anuluj wykonaj                                                        |

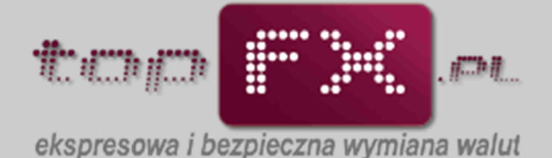

Użytkownik może wykorzystać do wymiany mniejszą kwotę niż ta dostępna w Jego subkoncie w topFX. W tym celu powinien zaznaczyć opcję "chcę podać inną kwotę do wymiany". Ta opcja może być wykorzystana, gdy przy zakupie walut, Użytkownik chce wykonać dwie (lub więcej) transakcji zakupu różnych walut, a także wykonać przelew wymienionych środków na swoje różne rachunki.

Po zaznaczeniu opcji "chcę podać inną kwotę do wymiany", pole "kwota do wymiany" zmieni kolor obwodu z czarnego na czerwony. Wówczas będzie możliwe wpisanie innej, mniejszej kwoty, którą chce wymienić Użytkownik.

| WYML                   | ANA WALUT - transakcja natychmiastowa topFX      |
|------------------------|--------------------------------------------------|
| ? kierunek transakcji: | kupno 💌                                          |
| ? kupuję walutę:       | EUR                                              |
| ? przelew na konto:    | test: PKO (EUR) - 76102002218329464019551496     |
| ? tytuł przelewu:      | przelew                                          |
| ? oplata za przelew:   | 0 PLN                                            |
| ? kwota do wymiany:    | 10000 PLN 🔽 chcę podać inną kwotę do wymiany     |
| ? obecny kurs online:  | 4,4441 EUR/PLN pozostało: 15 s                   |
| ? przewidywany wynik:  | 2 250,17 EUR 🗆 chcę podać kwotę wyniku w walucie |
|                        |                                                  |
|                        |                                                  |
|                        | anuluj vykonaj                                   |
|                        |                                                  |

Użytkownik może także podać dokładną kwotę w walucie wynikowej. W tym celu, po zaznaczeniu opcji "chcę podać inną kwotę wyniku w PLN/walucie", wskazuje kwotę PLN/waluty, którą chce otrzymać po przewalutowaniu.

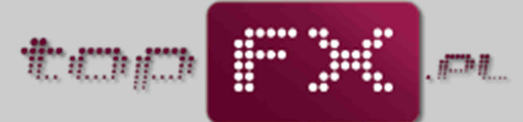

ekspresowa i bezpieczna wymiana walut

| 2 Vienune  | k trancakcije kunt  | 10 <b>•</b>    |             |                 |                  |
|------------|---------------------|----------------|-------------|-----------------|------------------|
| Kierune    | k transakcji, kupi  |                |             |                 |                  |
| 2 Ku       | puję walutę; EUR    |                |             |                 |                  |
| ? przel    | w na konto: test:   | PKO (EUR)      | - 761020022 | 18329464019     | 551496 💌         |
| ? ty       | uł przelewu: przele | w              |             |                 |                  |
| ? opłata   | za przelew: 0 PLN   | i i            |             |                 |                  |
| ? kwota    | to wymiany: 8       | 888,20 P       | LN          |                 |                  |
| ? obecny   | kurs online: 4      | <b>,4441</b> E | UR/PLN      | pozostało:      | 13 s             |
| ? przewidy | wany wynik: 2000    | ,00 E          | UR 🔽 ch     | icę podać kwotę | wyniku w walucie |
|            |                     | anuluj         | wykor       | a               |                  |

#### [topFX lub FX24] Wykonanie transakcji

W dalszej części formatki wymiany walut jest prezentowany bieżący kurs wymiany dla wybranej waluty. Notowania walut w kantorze internetowym topFX.pl powiązane są z międzybankowym rynkiem ForeX (FX) i zmieniają się w czasie rzeczywistym odpowiednio do zmian na rynku FX. Podczas wykonywania transakcji, kursy walutowe do wykonania transakcji są "zamrażane" na kilka sekund. Czas pozostały do podjęcia decyzji jest prezentowany w formie graficznej. Jeśli Użytkownik nie zaakceptuje kursu wymiany lub nie zdąży potwierdzić transakcji, po podanym czasie, system automatycznie zaktualizuje kurs.

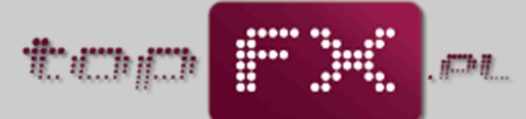

ekspresowa i bezpieczna wymiana walut

|          | to a second to be a second of the | Lunno -                                          |
|----------|-----------------------------------|--------------------------------------------------|
| <u> </u> | kierunek transakcji:              | kupno 💌                                          |
| ?        | kupuję walutę:                    | EUR                                              |
| ?        | przelew na konto:                 | test: PKO (EUR) - 76102002218329464019551496     |
| ?        | tytuł przelewu:                   | przelew                                          |
| ?        | opłata za przelew:                | 0 PLN                                            |
| ?        | kwota do wymiany:                 | 10000 PLN 🔽 chcę podać inną kwotę do wymiany     |
| ?        | obecny kurs online:               | 4,4441 EUR/PLN pozostało: 12 s                   |
| ?        | przewidywany wynik:               | 2 250,17 EUR 🗆 chcę podać kwotę wyniku w walucie |
|          |                                   |                                                  |
|          |                                   |                                                  |
|          |                                   | anuluj wykonaj                                   |
|          |                                   |                                                  |

Użytkownik otrzymuje informację o przewidywanym wyniku transakcji. Jeśli proponowane warunki są satysfakcjonujące, należy zatwierdzić transakcję za pomocą przycisku "wykonaj". Kończy to proces wymiany walut w Serwisie topFX.pl w trybie transakcji natychmiastowej topFX lub FX24.

|   | WYMI                 | ANA WALUT - trai | nsakcja natychmiastowa topFX              |
|---|----------------------|------------------|-------------------------------------------|
| ? | kierunek transakcji: | kupno 💌          |                                           |
| ? | kupuję walutę:       | EUR              |                                           |
| ? | przelew na konto:    | test: PKO (EUF   | 8) - 76102002218329464019551496           |
| ? | tytuł przelewu:      | przelew          |                                           |
| ? | oplata za przelew:   | 0 PLN            |                                           |
| ? | kwota do wymiany:    | 10000            | PLN 🔽 chcę podać inną kwotę do wymiany    |
| ? | obecny kurs online:  | 4,4441           | EUR/PLN pozostało: 12 s                   |
| ? | przewidywany wynik:  | 2 250,17         | EUR 🛛 🗂 chcę podać kwotę wyniku w walucie |
|   |                      | anuluj           | wykonaj                                   |

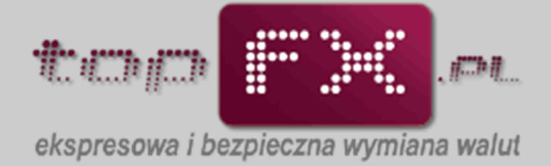

# [topFX lub FX24] Potwierdzenie wykonania transakcji

Jako potwierdzenie wykonania operacji wymiany walut, prezentowany jest komunikat, zawierający m.in. numer transakcji.

| WYMIANA WALUT - transakcja natychmiastowa topFX                                                                                                    |
|----------------------------------------------------------------------------------------------------|
| Transakcja o numerze <b>111227/00698/93</b> została zrealizowana prawidłowo.<br>Przelew został umieszczony w kolejce do wysłania na Twój rachunek.<br>O wykonaniu przelewu zostaniesz powiadomiony/a przez email.<br>Jeżeli w ciągu 2 godzin nie otrzymasz emaila o realizacji przelewu,<br>prosimy o kontakt, powołując się na powyższy numer transakcji. |
| Prosimy o podzielenie się Twoją opinią z przebiegu transakcji w zakładce opinie                                                                                                    |
|                                                                                                    |

Po wykonaniu operacji wymiany walut, Użytkownik może sprawdzić w Panelu Transakcyjnym w zakładce "historia transakcji", status wykonanej transakcji.

|                              |                     | sta                    | rt w                         | iadomości               | kontakt                   | <u>ا ا</u>  | omoc   | historia zdarzeń                                  | wyloguj            |
|------------------------------|---------------------|------------------------|------------------------------|-------------------------|---------------------------|-------------|--------|---------------------------------------------------|--------------------|
| stan kont                    | HISTORIA TRANSAKCJI |                        |                              |                         |                           |             |        |                                                   |                    |
| wpłata środków               |                     |                        |                              | Histo                   | ria transako              | ji w TopFx. | pl     |                                                   |                    |
| wymiana walut                | Numer<br>transakcji | Data<br>transakcji     | Rodzaj<br>transakcji         | Kwota waluty<br>bazowej | Kwota waluty<br>wynikowej | Kurs        | Zrac   | hunku / Na rachunek                               | Status             |
| wypłata środków              |                     | 2011-11-19<br>19:53:46 | wypłata CHF                  |                         | 100 CHF                   |             | 021540 | BOŚ CHF<br>Jan Newakewski<br>12872072574035840001 | w trake<br>realiza |
| dowody księgowe              |                     | 2011-11-19<br>19:53:46 | prowizja banku<br>za przelew |                         | 1.39 CHF                  |             |        |                                                   |                    |
| historia transakcji          |                     | 2011-10-11<br>01:05:36 | wpłata GBP                   | 20.21 GBP               |                           |             | P      | rzelew wewnętrzny<br>topFX.pl                     | zrealizow          |
| nistona ziecen               |                     | 2011-10-11<br>01:05:36 | wypłata GBP                  |                         | 20.21 GBP                 |             |        | topFX GBP                                         | przetwarz          |
| rachunki bankowe             | 111011/00260/98     | 2011-10-11 01:05:36    | kupno<br>PLN -> GBP          | 100 PLN                 | 20.21 GBP                 | 4.9491      |        |                                                   | zrealizov          |
| moje dane<br>zmiana basła    |                     | 2011-10-11<br>00:46:21 | wypłata PLN                  |                         | 99 PLN                    |             | 021540 | BOŚ PLN<br>Jan Nowakowski<br>12872072574035840001 | przetwar           |
| program polecerí             |                     | 2011-10-11<br>00:46:21 | prowizja banku<br>za przelew |                         | 1 PLN                     |             |        |                                                   |                    |
| program rabatowy             |                     | 2011-10-11<br>00:41:41 | wyplata PLN                  |                         | 108.99 PLN                |             | 651020 | PKO PLN<br>Jan Nowakowski<br>16641372131990759196 | zrealizov          |
| notowania                    |                     | 2011-10-10<br>16:28:44 | wplata USD                   | 160.32 USD              |                           |             | P      | rzelew wewnętrzny<br>topFX.pl                     | zrealizov          |
|                              |                     | 2011-10-10<br>16:28:44 | wypłata USO                  |                         | 160.32 USD                |             |        | topFX USD                                         | zrealizov          |
| ?                            | 111010/00259/74     | 2011-10-10<br>16:28:44 | kupno<br>PLN -> USO          | 507.35 PUN              | 160.32 USD                | 3.1646      |        |                                                   | zrealizov          |
| ромос<br>historia transakcji |                     |                        |                              |                         |                           |             |        |                                                   |                    |

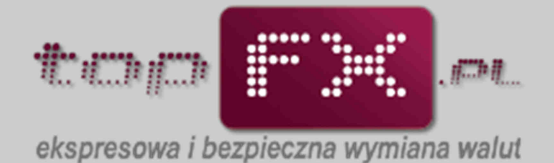

Natomiast w zakładce "dowody księgowe", Użytkownik może pobrać R@chunek elektroniczny dokumentujący wykonaną transakcję.

|                     | -                   | start w         | iadomości                | kontakt por          | noc historia zdarzeń   | wyloguj          |
|---------------------|---------------------|-----------------|--------------------------|----------------------|------------------------|------------------|
| stan kont           | <u>^</u>            |                 | DOW                      | ODY KSIĘGOWE         |                        |                  |
| wpłata środków      |                     |                 | Szczegóły do             | kumentów finansowy   | ch                     |                  |
|                     | Data wystawienia    | Numer dokumentu | Rodzaj transakcji        | Kwota waluty bazowej | Kwota waluty wynikowej | pobierz R@chunel |
| wymiana walut       | 2011-12-27 02:34:18 | 111227/00698/93 | kupno<br>(PLN -> EUR)    | 1000 PLN             | 225.02 EUR             | pobierz 🎫        |
| vvplata środków     | 2011-12-21 02:14:01 | 111221/00694/76 | kupno<br>(PLN -> CHF)    | 1400 PLN             | 350 CHF                | pobierz          |
| wody ksiegowe       | 2011-12-21 02:13:58 | 111221/00693/68 | kupno<br>(PLN -> CHF)    | 50 PLN               | 13.6 CHF               | pobierz 🕬        |
| and y range the     | 2011-12-21 01:30:14 | 111221/00692/74 | kupno<br>(PLN -> EUR)    | 11.88 PLN            | 2.66 EUR               | pobierz 🏧        |
| historia transakcji | 2011-12-21 01:28:40 | 111221/00691/23 | sprzedaż<br>(USD -> PLN) | 100 USD              | 99 PLN                 | pobierz          |
| historia zleceń     | 2011-12-21 01:23:42 | 111221/00690/56 | sprzedaz<br>(USD -> PLN) | 500 USD              | 1690 PLN               | pobierz          |
| chunki bankowe      | 2011-12-21 01:23:40 | 111221/00689/24 | sprzedaż<br>(USD -> PLN) | 600 USD              | 2029,98 PLN            | pobierz 🎫        |
| moio dana           | 2011-12-21 01:23:38 | 111221/00688/82 | sprzedaż<br>(USD -> PLN) | 1000 USD             | 3382.9 PLN             | pobierz          |
| moje dane           | 2011-12-21 01:17:36 | 111221/00687/26 | kupno<br>(PLN -> EUR)    | 1000 PLN             | 223.84 EUR             | pobierz          |
| zmiana hasła        | 2011-12-21 01:12:07 | 111221/00686/97 | sprzedaż<br>(GBP -> PLN) | 186-57 GBP           | 988.82 PLN             | pobierz 200      |
| notowania           | 2011+12+21 01:12:05 | 111221/00685/86 | kupno<br>(PLN -> GBP)    | 708.52 PLN           | 132.43 GBP             | pobierz          |
|                     | 2011-12-21 01:10:55 | 111221/00684/85 | sprzedaż<br>(USD -> PLN) | 100 USD              | 338 PLN                | pobierz          |
| 0                   | 2011-12-21 01:04:12 | 111221/00683/44 | kupno<br>(PLN -> GBP)    | 1000 PLN             | 186.57 GBP             | pobierz 🎫        |
| 1                   | 2011-12-21 00:56:30 | 111221/00682/78 | sprzedaż<br>(USD -> PLN) | 1173.1 USD           | 3977.4 PLN             | pobierz          |
| POMOC               | 2011-12-21 00:52:30 | 111221/00681/77 | sprzedaż<br>(EUR -> PLN) | 299.91 EUR           | 1331.12 PLN            | pobierz 🎫        |
| dowody księgowe     | 2011-12-21 00:46:39 | 111221/00680/10 | (PLN -> CHE)             | 48.25 PLN            | 13.12 CHF              | pobierz          |

Przykładowy rachunek wystawiony przez Serwis topFX.pl ma następującą postać:

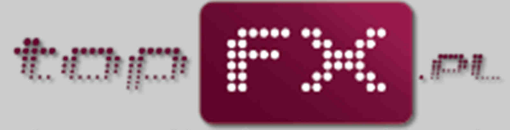

ekspresowa i bezpieczna wymiana walut

|                                      |                                                                                 | Numer                | 3EU1305070908                   | Miejscowość:<br>Data wystawienia:<br>Data sprzedaży: | Warszawa<br>11-05-2011<br>11-05-2011 |
|--------------------------------------|---------------------------------------------------------------------------------|----------------------|---------------------------------|------------------------------------------------------|--------------------------------------|
| SPRZED<br>ING<br>AL 1<br>02-7<br>NIP | AWCA<br>ENSUM Sp. z o.o.<br>KEN 93 lok: U30A,<br>77 Warszawa<br>: 951-232-92-45 |                      | NABYW<br>Jan 1<br>ul. E<br>56-7 | CA<br>Kowalski<br>Dowolna 111ok. 33,<br>89 Warszawa  |                                      |
| Lp.                                  | Usługa<br>kupno EUR                                                             | Bość [EUR]<br>253,61 | Kurs wymiany<br>3,9431          | Cena jednostkowa<br>3,9431                           | Wartość [PLN]<br>1 000,03            |
| Słownie:<br>Sposób z<br>Termin z     | tysiąc i 03/100 PLN<br>aplaty: Przelew<br>aplaty: Zapłacono                     |                      |                                 | Razem:                                               | 1 000,03 PLN                         |
| Osoba up                             | rawniona do wystawienia                                                         | rachurku:            |                                 |                                                      |                                      |

W ostatnim kroku Serwis topFX.pl przelewa wymienione środki na rachunek wskazany przez Użytkownika (wewnętrzny lub zewnętrzny). System transakcyjny topFX.pl automatycznie generuje i przesyła komunikat mailowy do Użytkownika, potwierdzający wykonanie przelewu na rzecz Użytkownika.

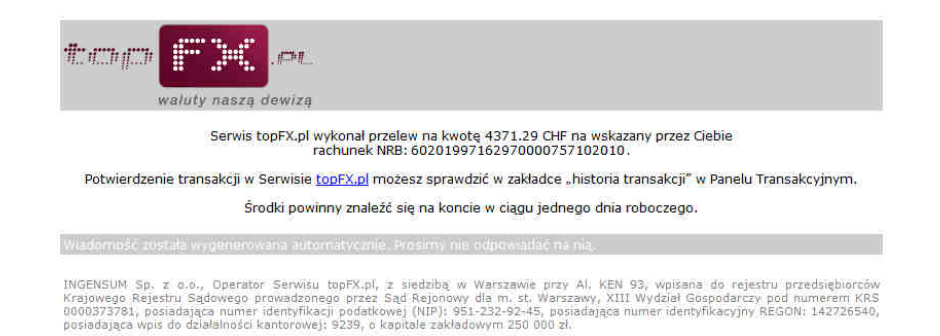

Zależnie od trybu transakcji, wymienione środki znajdą się na rachunku bankowym Użytkownika w czasie od kilkudziesięciu sekund (transakcja TopTransfer) do trzech dni roboczych (transakcja OneDay+). W przypadku transakcji FX24, wypłata środków odbywa się w najbliższy dzień roboczy po wykonaniu transakcji.

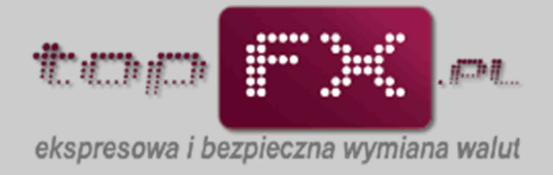

## Transakcja TWÓJ KURS [TK]: Wybór typu transakcji

Po otwarciu zakładki wymiana walut, Użytkownik może wybrać wykonanie transakcji w trybie transakcji odroczonej "TWÓJ KURS".

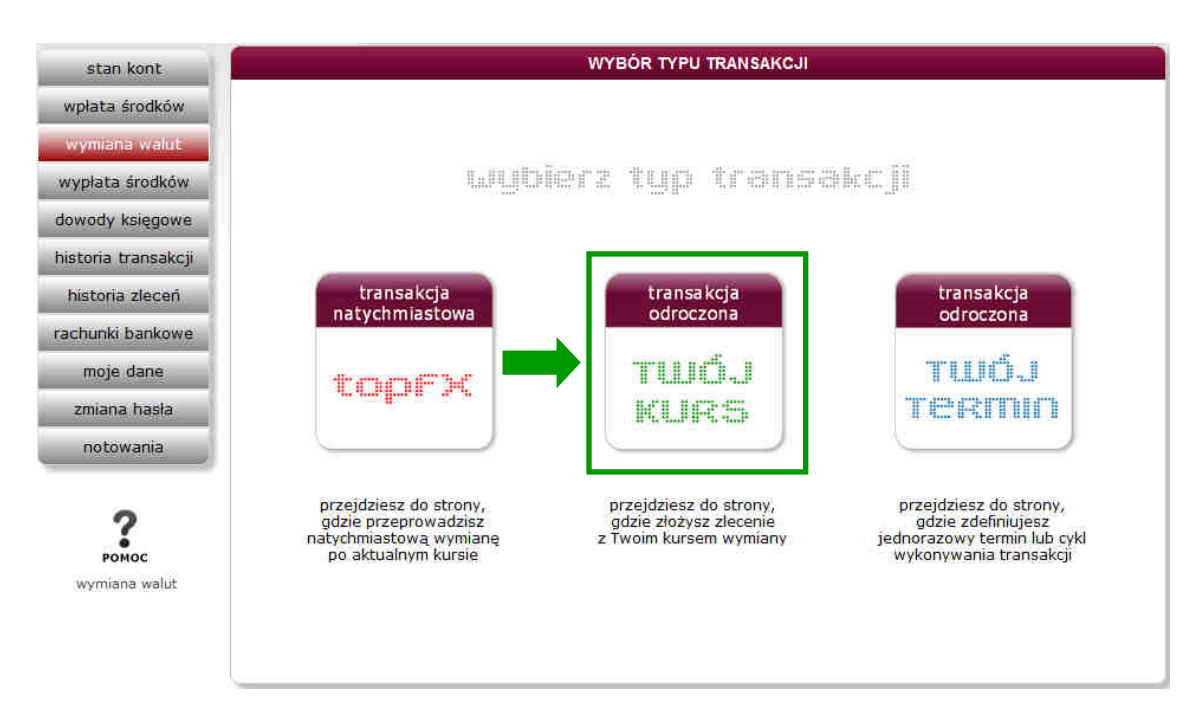

Składanie zleceń wymiany walut w trybie TWÓJ KURS jest możliwe w trybie 24/7.

#### [TK] Określenie kierunku i waluty transakcji

Użytkownik definiuje kierunek transakcji (kupno/sprzedaż) oraz walutę transakcji.

| ? kieru                    | inek transakcji:                                  | wybierz                                                                                      |                                                                                                    |
|----------------------------|---------------------------------------------------|----------------------------------------------------------------------------------------------|----------------------------------------------------------------------------------------------------|
| ?                          | waluta                                            | wybierz 💌                                                                                    |                                                                                                    |
| ? kwo                      | ta do wymiany:                                    |                                                                                              |                                                                                                    |
| ? Twój                     | kurs wymiany:                                     |                                                                                              | aktualny kurs:                                                                                                    |
| ? w                        | ynik transakcji:                                  |                                                                                              |                                                                                                    |
|                            |                                                   |                                                                                              |                                                                                                    |
| Usługa Twój<br>Zlecenie zg | j kurs umożliwia<br>stanie wykonan<br>zaproponowa | anuluj<br>a składanie zleceń w tryb<br>ie, gdy w godzinach prac<br>iny przez Ciebie kurs spo | ie 24/7 z kursem określonym przez Ciebie.<br>y serwisu, tj. 9.00 – 16.15 w dni robocze,<br>tka się z kursem rynkowym. |

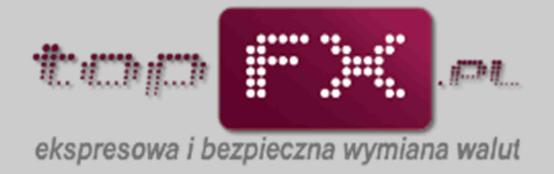

#### [TK] Określenie wartości transakcji

Użytkownik może zlecić wymianę wszystkich dostępnych w Serwisie topFX środków lub złożyć zlecenie (kilka zleceń) dla mniejszej kwoty. Dla waluty bazowej należy oznaczyć opcję "chcę podać inna kwotę do wymiany" i zmodyfikować pole "kwota do wymiany".

| VV Y M                 | IANA WALUT - transakcja odroczona Twój kurs    |
|------------------------|------------------------------------------------|
| ? kierunek transakcji: | kupno 💌                                        |
| ? kupuję walutę:       | EUR                                            |
| ? kwota do wymiany:    | 10000 PLN 🔽 chcę podać inną kwotę do wymiany   |
| ? Twój kurs wymiany:   | 4,4441 EUR/PLN aktualny kurs: 4,4441           |
| ? wynik transakcji:    | 2 250,17 EUR Chcę podać kwotę wyniku w walucie |
|                        | anuluj złóż zieceme                            |
|                        |                                                |

Dla waluty wynikowej transakcji, należy oznaczyć opcję "chcę podać kwotę wyniku w PLN/walucie" i zmodyfikować pole "wynik transakcji".

| ? kierunek transakcji: | kupno 💌  |            |                              |
|------------------------|----------|------------|------------------------------|
| ? kupuję walutę:       | EUR      | ]          |                              |
| ? kwota do wymiany:    | 8 888,00 | PLN        |                              |
| ? Twój kurs wymiany:   | 4.4440   | EUR/PLN    | aktualny kurs: 4,4440        |
| wynik transakcji:      | 2000     | EUR 🔽 chcę | podać kwotę wyniku w walucie |
|                        |          |            |                              |

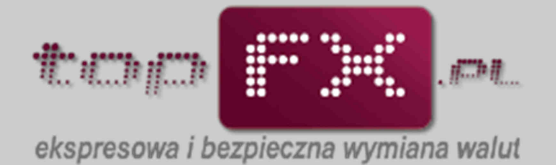

#### [TK] Określenie kursu transakcji

W usłudze TWÓJ KURS Użytkownik samodzielnie definiuje kurs z jakim zostanie przeprowadzona transakcja wymiany walut. W polu "Twój kurs wymiany" podaje interesującą wartość kursu wymiany walut. Obok prezentowany jest aktualny kurs rynkowy.

| WYMI                                                                   | ANA WALUT - tra                                                       | insakcja odroczona Twój kurs                                                                                                    |
|------------------------------------------------------------------------|-----------------------------------------------------------------------|----------------------------------------------------------------------------------------------------|
| ? kierunek transakcji:                                                 | kupno 💌                                                               | ]                                                                                                    |
| kupuję walutę:                                                         | EUR                                                                   |                                                                                                    |
| ? kwota do wymiany:                                                    | 8 800,00                                                              | PLN                                                                                                    |
| ? Twój kurs wymiany:                                                   | 4.4000                                                                | EUR/PLN aktualny kurs: 4,4440                                                                                                    |
| wynik transakcji:                                                      | 2000                                                                  | EUR 🔽 chcę podać kwotę wyniku w walucie                                                                                                    |
| Usługa Twój kurs umożliwia<br>Zlecenie zostanie wykonar<br>zaproponowa | anuluj<br>składanie zleceń<br>re, gdy w godzina<br>rny przez Ciebie k | złóż złecenie<br>w trybie 24/7 z kursem określonym przez Ciebie,<br>ich pracy serwisu, tj. 9.00 – 16.15 w dni robocze,<br>surs spotka się z kursem rynkowym. |
| Środki z wymiany zostaną<br>przez zakładkę wypłata środ                | zaksięgowane na<br>Ików. O wykonani                                   | Twoim koncie w topFX. Możesz je potem wypłacić<br>u zlecenia zostaniesz powiadomiony/a przez email.                                                          |

## [TK] Złożenie zlecenia TWÓJ KURS

Po wyborze wszystkich parametrów zlecenia TWÓJ KURS następuje złożenie zlecenia.

|                                                                                            | IANA WALUT-Ua                                                           | nsakcja odroczona                                                     |                                                                              |
|--------------------------------------------------------------------------------------------|-------------------------------------------------------------------------|-----------------------------------------------------------------------|------------------------------------------------------------------------------|
| ? kierunek transakcji:                                                                     | kupno 💌                                                                 |                                                                       |                                                                              |
| ? kupuję walutę:                                                                           | EUR                                                                     |                                                                       |                                                                              |
| ? kwota do wymiany:                                                                        | 8 800,00                                                                | PLN                                                                   |                                                                              |
| ? Twój kurs wymiany:                                                                       | 4.4000                                                                  | EUR/PLN                                                               | aktualny kurs: 4,4440                                                        |
| ? wynik transakcji:                                                                        | 2000                                                                    | EUR 🔽 chce p                                                          | odać kwotę wyniku w walucie                                                  |
|                                                                                            |                                                                         |                                                                       |                                                                              |
| Usługa Twój kurs umożliwi.<br>Zlecenie zostanie wykona<br>zaproponowa<br>Środki z wymiatka | anuluj<br>a składanie zleceń<br>ie, gdy w godzina<br>any przez Clebie k | w trybie 24/7 z kur<br>ch pracy serwisu, tj.<br>urs spotka się z kurs | sem określonym przez Ciebie.<br>9.00 – 16.15 w dni robocze,<br>sem rynkowym. |

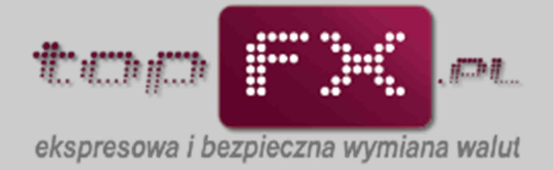

#### [TK] Potwierdzenie złożenia zlecenia

Po akceptacji wykonania zlecenia TWÓJ KURS, pojawi się komunikat potwierdzający złożenie zlecenia z identyfikatorem zlecenia.

| WYMIANA WALUT - transakcja odroczona Twój kurs                                                                                                    |
|----------------------------------------------------------------------------------------------------|
| Zlecenie o numerze <b>Z/111227/00212</b> zostało złożone prawidłowo.<br>Po realizacji zlecenia środki z wymiany walut zasilą Twoje konto w topFX.pl.<br>Jeśli będziesz chciał/a wypłacić te środki przejdź do zakładki "wypłata środków". |
| Prosimy o podzielenie się Twoją opinią z przebiegu transakcji w zakładce opinie                                                                                                    |
|                                                                                                    |
|                                                                                                    |
|                                                                                                    |
|                                                                                                    |
|                                                                                                    |
|                                                                                                    |
|                                                                                                    |
|                                                                                                    |
|                                                                                                    |
|                                                                                                    |
|                                                                                                    |
|                                                                                                    |

Usługa TWÓJ KURS umożliwia składanie zleceń w trybie 24/7 z kursem określonym przez Użytkownika.

# Zlecenie zostanie wykonane, gdy w godzinach pracy Serwisu topFX, zaproponowany przez Użytkownika kurs spotka się z kursem rynkowym.

Środki z wymiany zostaną zaksięgowane na Koncie Użytkownika w Serwisie topFX. Po wykonaniu zlecenia można je wypłacić przez zakładkę wypłata środków. O wykonaniu zlecenia Użytkownik jest informowany komunikatem emailowym.

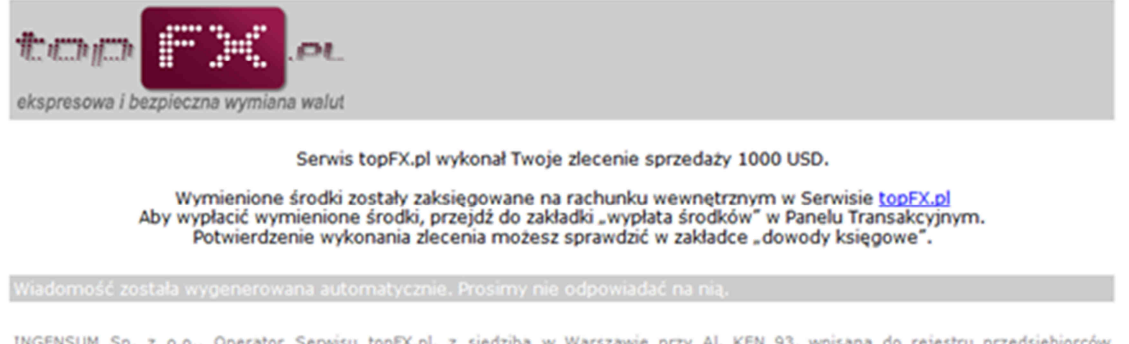

INGENSUM Sp. z o.o., Operator Serwisu topFX.pl, z siedzibą w Warszawie przy Al. KEN 93, wpisana do rejestru przedsiębiorców Krajowego Rejestru Sądowego prowadzonego przez Sąd Rejonowy dla m. st. Warszawy, XIII Wydział Gospodarczy pod numerem KRS 0000373781, posiadająca numer identyfikacji podatkowej (NIP): 951-232-92-45, posiadająca numer identyfikacyjny REGON: 142726540, o kapitale zakładowym 250 000 zł.

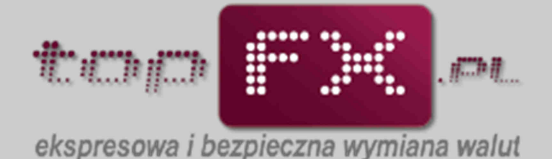

Użytkownik nie może złożyć zlecenia w trybie TWÓJ KURS, jeśli nie posiada odpowiedniej ilości środków do wymiany walut. Środki wykorzystane do złożenia zlecenia TWÓJ KURS blokowane są pod określone zlecenie. W zakładce "stan kont" Użytkownik może sprawdzić salda wpłaconych środków i środków zablokowanych pod wszystkie zlecenia TWÓJ KURS. W kolumnie "środki zablokowane" przy poszczególnych walutach są zsumowane wolumeny zleceń TWÓJ KURS.

|                    | start muldo   | mości, kpnt        | skt;      | pomoc        | hetosa zdarzeń | wykigu |
|--------------------|---------------|--------------------|-----------|--------------|----------------|--------|
| TRAKA              |               | STAN               | KONT      |              |                |        |
| mplata árodków     | Stan śro      | dków wpłaconycł    | przez     | Ciebie do to | pFX.pl         |        |
| wymiana walut:     |               |                    |           |              |                |        |
| wypkata środków    | indic dampro- | startic aphilipson | 7         |              |                |        |
| dowody kaięgowa    | FUIDD-SHARWAR |                    | _         |              |                |        |
| Instona transatica | 13 581,31     | 0,00               | PLN       | 7            | CONTRACTOR OF  |        |
| historia złoceń    | 0.00          | 0,00               | EUR       | 17           |                |        |
| rachunki bankowe   | 0.420         |                    |           | Ξ.           |                |        |
| moge dana          | 3 894,99      | 0,00               | CHF       | 2            | DOM: YOU       |        |
| -zmiana haota      | 0,00          | 0,00               | U5D       |              |                |        |
| program poleceri   |               |                    |           |              |                |        |
| program tabatawy   | 0,00          | 0,00               | GBP       | 2            |                |        |
| notowania          |               |                    |           |              |                |        |
|                    |               | and a firmer       | CHANGE IN | Sector.      |                |        |
| 2                  |               |                    |           |              |                |        |
| POHOC              |               |                    |           |              |                |        |
| atan kort          |               |                    |           |              |                |        |

## [TK] Wycofanie zlecenia TWÓJ KURS

Jeśli dane zlecenie nie zostało wykonane, Użytkownik w każdej chwili może wycofać dane zlecenie z realizacji. W tym celu powinien przejść do zakładki "historia zleceń".

|                     |                | start                  | wiado                               | mości konta                     | ikt pom                 | oc historia               | zdarzeń    | wylogu |
|---------------------|----------------|------------------------|-------------------------------------|---------------------------------|-------------------------|---------------------------|------------|--------|
| stan kont           |                |                        |                                     | HISTORIA                        | ZLECEŃ                  |                           |            |        |
| wpłata środków      |                |                        |                                     | Historia zlece                  | ń w topFX.pl            |                           |            |        |
| wymiana walut       | Numer zlecenia | Data złożenia          | Rodzaj<br>zlecenia                  | Kurs Data<br>wykonaniawykonania | Kwota waluty<br>bazowej | Kwota waluty<br>wynikowej | Status     |        |
| wypłata środków     | Z/111227/00014 | 2011-12-27<br>03:41:43 | Twój kurs<br>kupno<br>PLN -> EUR    | 4.2995<br>Svap: 0               | 20 PLN                  | 4.65 EUR                  | Oczekujące | Wysoi  |
| dowody księgowe     | Z/111227/00013 | 2011-12-27<br>03:39:28 | Twój kurs<br>kupno<br>PEN -> GBP    | 5.0555<br>Swap: 0               | 20 PLN                  | 3,96 GBP                  | Oczekujące | Wyte   |
| historia transakcji | Z/111227/00012 | 2011-12-27<br>03:38:26 | Twój kurs<br>sprzedaż<br>CHF -> PLN | 3.9999<br>Swap: 0               | 5 CHF                   | 20 PUN                    | Oczekujące | V/yco  |
| historia zleceń     | Z/111227/00011 | 2011-12-27<br>03:33:43 | Twój kurs<br>kupno<br>PLN -> CHF    | 3.6<br>Swap: 0                  | 36 PLN                  | 10 CHF                    | Oczekujące | Vycol  |
| rachunki bankowe    |                |                        |                                     |                                 |                         |                           |            |        |
| moje dane           |                |                        |                                     |                                 |                         |                           |            |        |
| zmiana hasła        |                |                        |                                     |                                 |                         |                           |            |        |
| notowania           |                |                        |                                     |                                 |                         |                           |            |        |
|                     |                |                        |                                     |                                 |                         |                           |            |        |
|                     |                |                        |                                     |                                 |                         |                           |            |        |
|                     |                |                        |                                     |                                 |                         |                           |            |        |
|                     |                |                        |                                     |                                 |                         |                           |            |        |
|                     |                |                        |                                     |                                 |                         |                           |            |        |
|                     |                |                        |                                     |                                 |                         |                           |            |        |
|                     |                |                        |                                     |                                 |                         |                           |            |        |
|                     | N              |                        |                                     |                                 |                         |                           |            |        |

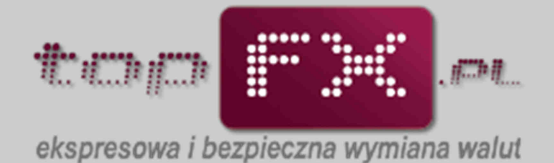

Odszukać określone zlecenie i wycofać je, korzystając z opcji "wycofaj", a następnie zaakceptować pytanie o wycofaniu zlecenia.

|                     |                | start                  | wiadomości                                                    | kontakt                    | pomoc                   | historia               | zdarzeń    | wyloguj |
|---------------------|----------------|------------------------|---------------------------------------------------------------|----------------------------|-------------------------|------------------------|------------|---------|
| stan kont           | ſ              |                        |                                                               | HISTORIA ZLECE             | ΞŃ                      |                        |            |         |
| wpłata środków      |                |                        | Hist                                                          | oria zleceń w toj          | pFX.pl                  |                        |            |         |
| wymiana walut       | Numer zlecenia | Data złożenia          | Rodzaj Kurs<br>zlecenia wykonani                              | Data Kwot<br>awykonania ba | ta waluty Kw<br>zowej w | ota waluty<br>ynikowej | Status     |         |
| wypłata środków     | Z/111227/00015 | 2011-12-27<br>03:51:33 | kup<br>PLN -                                                  |                            |                         | 11 EUR                 | Oczekujące | Wycofai |
| dowody księgowe     | Z/111227/00014 | 2011-12-27<br>03:41:43 | Twój Czy na pe<br>kup<br>PLN -                                | wno chcesz wyc             | ofać zlecenie?          | 5 EUR                  | Oczekujące | Wycofaj |
| historia transakcji | Z/111227/00013 | 2011-12-27<br>03:39:28 | Twój<br>kup<br>PLN -                                          | TAK                        | 5                       | 6 GBP                  | Oczekujące | Wycobaj |
| historia zleceń     | 2/111227/00012 | 2011-12-27<br>03:38:26 | Twój Russian 3,9999<br>sprzedaż Swap: 0<br>CHF -> DIN Swap: 0 | 5                          | I CHF                   | 20 PLN                 | Oczekujące | Wykołaj |
| rachunki bankowe    | 2/111227/00011 | 2011-12-27<br>03:33:43 | Twój kurs 3.6<br>kupno Swap: 0                                | 3                          | 6 PLN                   | 10 CHF                 | Oczekujące | Wycofaj |
| moje dane           |                |                        | ( args) or a                                                  |                            |                         |                        |            |         |
| zmiana hasla        |                |                        |                                                               |                            |                         |                        |            |         |
| notowania           |                |                        |                                                               |                            |                         |                        |            |         |
|                     |                |                        |                                                               |                            |                         |                        |            |         |
|                     |                |                        |                                                               |                            |                         |                        |            |         |
|                     |                |                        |                                                               |                            |                         |                        |            |         |
|                     |                |                        |                                                               |                            |                         |                        |            |         |
|                     |                |                        |                                                               |                            |                         |                        |            |         |
|                     |                |                        |                                                               |                            |                         |                        |            |         |
|                     |                |                        |                                                               |                            |                         |                        |            |         |

Wycofane zlecenie będzie prezentowane w historii zleceń jako zlecenie anulowane.

|                     |                | start                  | wiado                            | mości               | kontak          | t pom                   | oc historia               | zdarzeń    | wyloguj |
|---------------------|----------------|------------------------|----------------------------------|---------------------|-----------------|-------------------------|---------------------------|------------|---------|
| stan kont           | 1              |                        |                                  | HIS                 | TORIA Z         | ZLECEŃ                  |                           |            |         |
| wpłata środków      |                |                        |                                  | Historia            | zleceń          | w topFX.pl              |                           |            |         |
| wymiana walut       | Numer zlecenia | Data złożenia          | Rodzaj<br>zlecenia               | Kurs<br>wykonaniawy | Data<br>konania | Kwota waluty<br>bazowej | Kwota waluty<br>wynikowej | Status     |         |
| wypłata środków     | Z/111227/00015 | 2011-12-27<br>03:51:33 | Twój kurs<br>kupno<br>PLN -> EUR | 4.44<br>Swept 0     |                 | 24 PLN                  | 5.41 EUR                  | Oczekujące | Wycolaj |
| dowody księgowe     | Z/111227/00014 | 2011-12-27<br>03:41:43 | Twój kurs<br>kupno               | 4.2995<br>Swap: 0   |                 | 20 PLN                  | 4.65 EUR                  | Oczekujące | Wycolaj |
| historia transakcji | Z/111227/00013 | 2011-12-27<br>03:39:28 | Twój kurs<br>kupno<br>PLN -> GBP | 5.0555<br>Swap: 0   |                 | 20 PLN                  | 3.96 GBP                  | Anulowane  |         |
| historia zieceń     | Z/111227/00012 | 2011-12-27<br>03:38:26 | sprzedaż<br>CHF -> PLN           | 3.9999<br>Swapi 0   |                 | 5 CHF                   | 20 PLN                    | Oczekujące | Wycobaj |
| rachunki bankowe    | Z/111227/00011 | 2011-12-27<br>03:33:43 | Twój kurs<br>kupno<br>PLN +> CHF | 3.6<br>Swap: 0      |                 | 36 PLN                  | 10 CHF                    | Oczekujące | Wycołaj |
| moje dane           |                |                        |                                  |                     |                 |                         |                           |            |         |
| zmiana hasła        |                |                        |                                  |                     |                 |                         |                           |            |         |
| notowania           |                |                        |                                  |                     |                 |                         |                           |            |         |
|                     |                |                        |                                  |                     |                 |                         |                           |            |         |
|                     |                |                        |                                  |                     |                 |                         |                           |            |         |
|                     |                |                        |                                  |                     |                 |                         |                           |            |         |
|                     |                |                        |                                  |                     |                 |                         |                           |            |         |
|                     |                |                        |                                  |                     |                 |                         |                           |            |         |
|                     |                |                        |                                  |                     |                 |                         |                           |            |         |
|                     |                |                        |                                  |                     |                 |                         |                           |            |         |

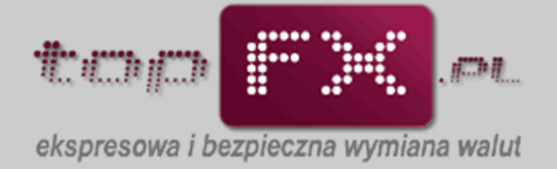

### Transakcja TWÓJ TERMIN [TT]: Wybór typu transakcji

Po otwarciu zakładki wymiana walut, Użytkownik może wybrać wykonanie transakcji w trybie transakcji odroczonej "TWÓJ TERMIN". Składanie zleceń wymiany walut w trybie TWÓJ TERMIN jest możliwe w trybie 24/7.

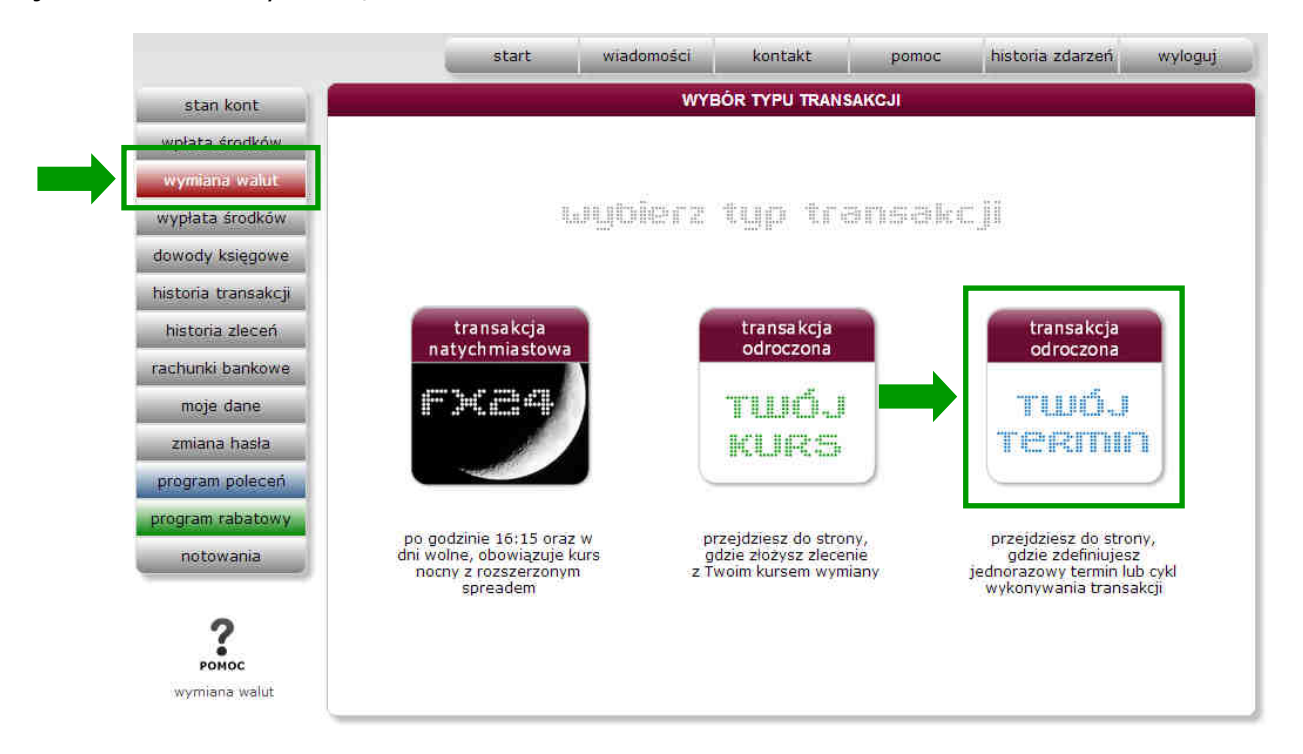

#### [TT]: Wybór kierunku i waluty transakcji oraz rachunku wypłaty

W pierwszym kroku, Użytkownik określa kierunek transakcji (kupno lub sprzedaż waluty), wybiera kupowaną lub sprzedawaną walutę i wybiera rachunek, na który zostanie przelana waluta po wykonaniu transakcji.

| WYMIAI                                                                                                    | NA WALUT - transakcja odroczona TWÓJ TERMIN                                                                                                    |
|----------------------------------------------------------------------------------------------------|----------------------------------------------------------------------------------------------------|
| ? kierunek transakcji:                                                                                          | wybierz                                                                                                    |
| ? waluta                                                                                                    | wybierz 🔹                                                                                                    |
| ? przelew na konto:                                                                                             | wybierz                                                                                                    |
| ? tytuł przelewu:                                                                                               |                                                                                                    |
| ? opłata za przelew:                                                                                            |                                                                                                    |
| ? kwota wynikowa:                                                                                               |                                                                                                    |
| ? termin wykonania:                                                                                             | rok     miesiąc     dzien     godz.     minuta     częstotiwosc       2013     ▼     styczeń     ▼     1     ▼     9     00     ▼     igednorazowo     ▼                                                                                                    |
|                                                                                                    |                                                                                                    |
|                                                                                                    |                                                                                                    |
|                                                                                                    | anuluj wykonaj                                                                                                    |
| Usługa TWÓJ TERMIN umożliwia sk<br>Transakcja wykona<br>Jeśli termin określony przez Ciebie<br>Pamiętaj aby prz | ładanie zleceń w trybie 24/7 z terminem wykonania określonym przez Ciebie.<br>się automatycznie z kursem, który wystąpi w Twoim terminie.<br>wypadnie w dniu wolnym, transakcja wykona się następnego dnia roboczego.<br>ed terminem zlecenia wpłacić do topFX środki do wymiany. |

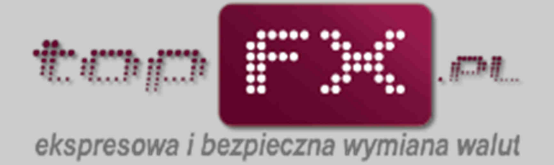

#### [TT]: Określenie tytułu przelewu i wolumenu kupowanej/sprzedawanej waluty

Kolejnym krokiem złożenia zlecenia TWÓJ TERMIN jest wprowadzenie własnego tytułu przelewu. Jeśli Użytkownik nie zmodyfikuje tego pola, wówczas w tytule przelewu zostanie umieszczony nominalny tytuł transakcji. W linia "kwota kupna" lub "kwota sprzedaży" (zależenie od kierunku transakcji) należy podać wymienianą kwotę waluty.

| WYMIAN                                                                                                    | IA WALUT - transakcja odroczona TWÓJ TERMIN                                                                                                    |
|----------------------------------------------------------------------------------------------------|----------------------------------------------------------------------------------------------------|
| ? kierunek transakcji:                                                                                              | kupno                                                                                                    |
| ? kupuję walutę:                                                                                                    | EUR                                                                                                    |
| ? przelew na konto:                                                                                                 | Twój rachunek EUR w topFX.pl                                                                                                    |
| ? tytuł przelewu:                                                                                                   | przelew                                                                                                    |
| ? opiata za przelew:                                                                                                | 0 PLN                                                                                                    |
| ? kwota kupna:                                                                                                    | 1500 EUR                                                                                                    |
| ? termin wykonania:                                                                                                 | rok     miesiąc     dzien     godz.     minuta     częstotiiwosc       2013     ▼     styczeń     ▼     1     ♥     00     ▼     cykl:     jednorazowo     ▼                                                                                                    |
|                                                                                                    |                                                                                                    |
|                                                                                                    |                                                                                                    |
|                                                                                                    | anuluj wykonaj                                                                                                    |
| Usługa TWÓJ TERMIN umożliwia ski<br>Transakcja wykona<br>Jeśli termin określony przez Ciebie v<br>Pamiętaj aby prze | ładanie zleceń w trybie 24/7 z terminem wykonania określonym przez Ciebie.<br>się automatycznie z kursem, który wystąpi w Twoim terminie.<br>wypadnie w dniu wolnym, transakcja wykona się następnego dnia roboczego.<br>ed terminem zlecenia wpłacić do topFX środki do wymiany. |

#### [TT]: Wybór terminu zlecenia i cyklu zlecenia

W ostatnim kroku składania zlecenia TWÓJ TERMIN, należy zdefiniować termin realizacji zlecenia. Użytkownik wybiera rok, miesiąc i dzień zlecenia oraz godzinę (w zakresie od 9 do 15) oraz minuty w interwale co 15 minut. Użytkownik może zlecić wymianę walut jednorazowo lub w cyklu miesięcznym.

Jeśli zlecony przez Użytkownika termin wymiany waluty przypadnie na dzień wolny od pracy, wówczas zlecenie wykona się w najbliższy dzień roboczy o zdefiniowanej godzinie.

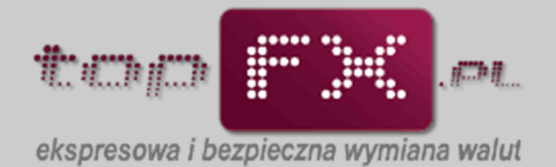

Wybór roku. W polu wyboru jest bieżący rok i przyszły rok. Nie ma możliwości złożenie zlecenia z wyprzedzeniem dwuletnim.

|                                          | WYMIANA                                                                | WALUT - transakcja odroczona TWÓJ TERMIN                                                                                                    |
|------------------------------------------|------------------------------------------------------------------------|----------------------------------------------------------------------------------------------------|
| <b>?</b> k                               | ierunek transakcji: 🛛 k                                                | upno 💌                                                                                                    |
| ?                                        | kupuję walutę: E                                                       | UR 💌                                                                                                    |
| ?                                        | przelew na konto: 🛛 T                                                  | wój rachunek EUR w topFX.pl                                                                                                    |
| 2                                        | tytuł przelewu: pr                                                     | zelew                                                                                                    |
| 2                                        | opłata za przelew: 0                                                   | PLN                                                                                                    |
| ?                                        | kwota kupna: 1                                                         | 500 EUR                                                                                                    |
| 2                                        | termin wykonania: 20<br>20<br>21                                       | rok miesiąc dzień godz. minuta częstotliwość<br>113 ▼ styczeń ▼ 1 ▼ 9 ▼ 00 ▼ cykl: jednorazowo ▼<br>113<br>014                                                                                                    |
| Usługa TWÓJ TI<br>T<br>Jeśli termin okre | RMIN umożliwia skład<br>ransakcja wykona się<br>ślony przez Ciebie wyp | anułuj wykonaj<br>anie zleceń w trybie 24/7 z terminem wykonania określonym przez Ciebie.<br>automatycznie z kursem, który wystąpi w Twoim terminie.<br>oadnie w dniu wolnym, transakcja wykona się następnego dnia roboczego. |

Wybór miesiąca w transakcji TWÓJ TERMIN.

| WYMIAI                                                                                                    | NA WALUT - transakcja odroczona TWÓJ TERMIN                                                                                                    |
|----------------------------------------------------------------------------------------------------|----------------------------------------------------------------------------------------------------|
| ? kierunek transakcji:                                                                                          | kupno 💌                                                                                                    |
| ? kupuję walutę:                                                                                                | EUR                                                                                                    |
| ? przelew na konto:                                                                                             | Twój rachunek EUR w topFX.pl                                                                                                    |
| ? tytuł przelewu:                                                                                               | przelew                                                                                                    |
| ? opłata za przelew;                                                                                            | 0 PLN                                                                                                    |
| ? kwota kupna:                                                                                                  | 1500 EUR                                                                                                    |
| ? termin wykonania:                                                                                             | rok miesiąc dzień godz. minuta częstotliwość<br>2013 ▼ styczeń ▼ 1 ▼ 9 ▼ 00 ▼ cykl: jednorazowo ▼                                                                                                    |
| Usługa TWÓJ TERMIN umożliwia sk<br>Transakcja wykona<br>Jeśli termin określony przez Ciebie<br>Pamiętaj aby prz | ar isiępień wykonaj<br>dadanie zle listopad /7 z terminem wykonania określonym przez Ciebie.<br>się autom arty zmrzy m, który wystąpi w Twoim terminie.<br>wypadnie w dniu polnym, transakcja wykona się następnego dnia roboczego.<br>ted terminem zlecinia wpłacić do topFX środki do wymiany. |

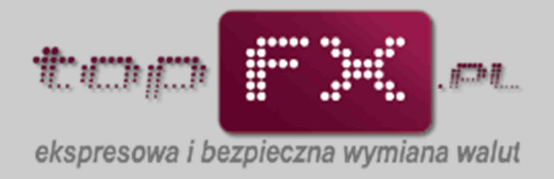

## Wybór dnia w transakcji TWÓJ TERMIN.

| WYMIAN                                                                                                    | NA WALUT - transakcja odroczona TWÓJ TERMIN                                                                                                    |
|----------------------------------------------------------------------------------------------------|----------------------------------------------------------------------------------------------------|
| ? kierunek transakcji:                                                                                             | kupno 💌                                                                                                    |
| kupuję walutę:                                                                                                    | EUR                                                                                                    |
| ? przelew na konto:                                                                                                | Twój rachunek EUR w topFX.pl                                                                                                    |
| ? tytuł przelewu:                                                                                                  | przelew                                                                                                    |
| ? opłata za przelew:                                                                                               | 0 PLN                                                                                                    |
| ? kwota kupna:                                                                                                    | 1500 EUR                                                                                                    |
| termin wykonania:                                                                                                  | 2013 ▼ czerwiec ▼ 29 ▼ 9 ▼ 00 ▼ cykl: jednorazowo ▼                                                                                                    |
| Usługa TWÓJ TERMIN umożliwia sk<br>Transakcja wykona<br>Jeśli termin określony przez Ciebie v<br>Pamiętaj aby przy | anuluj<br>anuluj<br>adanie zleceń w trybie 24<br>się automatycznie z kurse<br>wypadnie w dniu wolnym,<br>ed terminem zlecenia wpła<br>25<br>27<br>28<br>29<br>30 * |

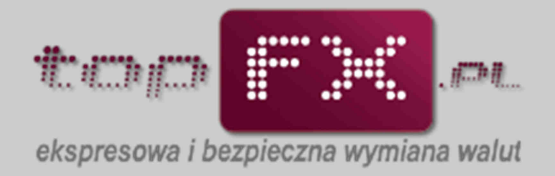

## Wybór godziny w transakcji TWÓJ TERMIN.

| WYMIAN                                                                                                    | VA WALUT - transakcja odroczona TWÓJ TERMIN                                                                                                    |
|----------------------------------------------------------------------------------------------------|----------------------------------------------------------------------------------------------------|
| ? kierunek transakcji:                                                                                            | kupno 🔹                                                                                                    |
| ? kupuję walutę:                                                                                                  | EUR                                                                                                    |
| ? przelew na konto:                                                                                               | Twój rachunek EUR w topFX.pl                                                                                                    |
| ? tytuł przelewu:                                                                                                 | przelew                                                                                                    |
| ? opłata za przelew:                                                                                              | 0 PLN                                                                                                    |
| ? kwota kupna:                                                                                                    | 1500 EUR                                                                                                    |
| ? termin wykonania:                                                                                               | rok     miesiąc     dzień     godz,     minuta     częstotliwość       2013     ▼     czerwiec     29     12     00     cykl:     jednorazowo       9     10     11     12     13     14       15     anuluj     wykonaj                                                         |
| Usługa TWÓJ TERMIN umożliwia sk<br>Transakcja wykona<br>Jeśli termin określony przez Ciebie v<br>Pamiętaj aby prz | ładanie zleceń w trybie 24/7 z term em wykonania określonym przez Ciebie.<br>się automatycznie z kursem, który zystąpi w Twoim terminie.<br>wypadnie w dniu wolnym, transakcja wykona się następnego dnia roboczego.<br>ed terminem zlecenia wpłacić do topFX środki do wymiany. |

# Wybór minut w transakcji TWÓJ TERMIN.

| WYMIANA WALUT - transakcja odroczona TWÓJ TERMIN                                                                                                    |
|----------------------------------------------------------------------------------------------------|
| ? kierunek transakcji: kupno 💌                                                                                                    |
| ? kupuję walutę: EUR 💌                                                                                                    |
| ? przelew na konto: Twój rachunek EUR w topFX.pl                                                                                                    |
| ? tytuł przelewu: przelew                                                                                                    |
| ? opłata za przelew: O PLN                                                                                                    |
| ? kwota kupna: 1500 EUR                                                                                                    |
| rok     miesiąc     dzien     godz,     minuta     częstotiwosc       termin wykonania:     2013 <ul> <li>czerwiec</li> <li>29</li> <li>12</li> <li>00</li> <li>cykl:</li> <li>jednorazowo</li> <li>30</li> <li>45</li> </ul>                                                                                                    |
| anuluj wykonaj                                                                                                    |
| Usługa TWOJ TEMMIN umożliwia składanie zlecen w trybie 24/7 z terminem wykonania określonym przez Ciebie.<br>Transakcja wykona się automatycznie z kursem, który wystąpi w Twoim terminie.<br>Jeśli termin określony przez Ciebie wypadnie w dniu wolnym, transakcja wykona się następnego dnia roboczego.<br>Pamiętaj aby przed terminem zlecenia wpłacić do topFX środki do wymiany. |

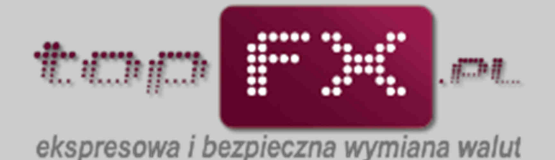

Użytkownik może wybrać jednorazowe wykonanie transakcji w zdefiniowanym terminie, wówczas z pola wyboru "częstotliwość" oznacza "jednorazowo" lub jeśli chce aby transakcja wymiany walut była realizowana w sposób powtarzalny co miesiąc, wówczas wybiera opcję "co miesiąc". Po wyborze częstotliwości zlecenia TWÓJ TERMIN, należy je zaakceptować przyciskiem "wykonaj".

| WYMIAI                                                                                                    | 4A WALUT - transakcja odroczona TWÓJ TERMIN                                                                                                    |
|----------------------------------------------------------------------------------------------------|----------------------------------------------------------------------------------------------------|
| ? kierunek transakcji:                                                                                            | kupno 💌                                                                                                    |
| ? kupuję walutę:                                                                                                  | EUR                                                                                                    |
| ? przelew na konto:                                                                                               | Twój rachunek EUR w topFX.pl                                                                                                    |
| ? tytuł przelewu:                                                                                                 | przelew                                                                                                    |
| ? opłata za przelew:                                                                                              | O PLN                                                                                                    |
| ? kwota kupna:                                                                                                    | 1500 EUR<br>rok miesiac dzień godz, minuta czestotliwość                                                                                                    |
| ? termin wykonania:                                                                                               | 2013 🔹 czerwiec 💌 29 💌 12 💌 30 💌 cykl: jednorazowo 💌<br>jednorazowo<br>co miesiąc                                                                                                    |
|                                                                                                    | anuluj wykonaj                                                                                                    |
| Usługa TWÓJ TERMIN umożliwia sk<br>Transakcja wykona<br>Jeśli termin określony przez Ciebie v<br>Pamiętaj aby prz | ladanie zleceń w trybie 24/7 z terminem wykonania określonym przez Ciebie.<br>się automatycznie z kursem, k y wystąpi w Twoim terminie.<br>wypadnie w dniu wolnym, transucja wykona się następnego dnia roboczego.<br>ed terminem zlecenia wpłacić do topFX środki do wymiany. |

W podsumowaniu złożenia zlecenia pojawia się komunikat informujący o poprawności przebiegu operacji ze wskazaniem numeru identyfikującego zlecenie.

|   | WYMIANA WALUT - transakcja odroczona TWÓJ TERMIN                                                                                                    |
|---|----------------------------------------------------------------------------------------------------|
|   | Zlecenie o numerze <b>Z/130616/14009</b> zostało złożone prawidłowo.<br>Pamiętaj aby przed terminem zlecenia wpłacić do topFX środki do wymiany.<br>Po realizacji zlecenia przelew zostanie umieszczony w kolejce do wysłania na Twój rachunek.<br>Jeśli będziesz chciał/a wypłacić te środki przejdź do zakładki "wypłata środków". |
|   | Prosimy o podzielenie się Twoją opinią z przebiegu transakcji w zakładce opinie                                                                                                    |
|   | Wymieniaj z kursem średnim! Polecaj topFX przez program poleceń                                                                                                    |
|   |                                                                                                    |
|   |                                                                                                    |
|   |                                                                                                    |
|   |                                                                                                    |
|   |                                                                                                    |
|   |                                                                                                    |
|   |                                                                                                    |
|   |                                                                                                    |
|   |                                                                                                    |
| _ |                                                                                                    |

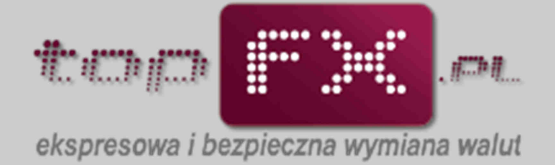

# [TK] Wycofanie zlecenia TWÓJ TERMIN

Użytkownik zawsze ma możliwość wycofania zlecenia TWÓJ TERMIN lub zmiany jego parametrów. W tym celu powinien przejść do zakładki "historia zleceń" i odszukać interesujące zlecenie.

|                              |                            |                                    |      | HISTORIA ZI            | LECEŃ        |              |            |     |
|------------------------------|----------------------------|------------------------------------|------|------------------------|--------------|--------------|------------|-----|
|                              | Historia zleceń w topFX.pl |                                    |      |                        |              |              |            |     |
| Numer zlecenia               | Data złożenia              | Rodzaj                             | Kurs | Data                   | Kwota waluty | Kwota waluty | Status     |     |
| Z/130616/14009<br>co miesiąc | 2013-06-16<br>19:11:21     | TWOJ TERMIN<br>kupno<br>PLN -> EUR |      | 2013-07-01<br>12:30:00 |              | 1500 EUR     | Oczekujące | Wyo |
| Z/130610/13874               | 2013-06-10<br>00:32:51     | sprzedaz<br>GBP -> PLN             | 6.66 |                        | 5,76 GBP     | 38.36 PLN    | Anulowane  |     |
| Z/130610/13873               | 2013-06-10<br>00:32:15     | TWÓJ KURS<br>kupno<br>PLN -> CHF   | 3    |                        | 387.53 PLN   | 129.18 CHF   | Oczekujące | WY  |
| Z/130509/13115               | 2013-05-09<br>15:57:30     | TWÓJ KURS<br>kupno<br>PLN -> CHF   | З    |                        | 251.2 PLN    | 83.73 CHF    | Anulowane  |     |
| Z/130508/13095               | 2013-05-08<br>22:54:01     | LTWÓJ KURS<br>kupno:<br>PLN -> EUR | .4   |                        | 98.92 PLN    | 24.73 EUR    | Anulowane  |     |
| Z/130507/13019               | 2013-05-07<br>11:14:45     | TWOJ KURS<br>kupno<br>PLN -> CHF   | 3.1  |                        | 625.2 PLN    | 201.68 CHF   | Anulowane  |     |
| Z/130429/12843               | 2013-04-29<br>15:10:34     | TWÓJ KURS<br>kupno<br>PLN -> CHF   | 3.2  |                        | 347.52 PLN   | 108.6 CHF    | Anulowane  |     |
| Z/130424/12719               | 2013-04-24<br>12:31:18     | TWÓJ KURS<br>kupno<br>PLN -> EUR   | 3,99 |                        | 306.2 PUN    | 76.74 EUR    | Anulowane  |     |
| Z/130416/12567               | 2013-04-16<br>19:00:31     | TWÓJ KURS<br>kupno<br>PLN -> CHF   | 3    |                        | 548.05 PLN   | 182.68 CHF   | Anulowane  |     |
| Z/130327/11990               | 2013-03-27<br>11:52:57     | TWOJ KURS<br>kupno<br>PLN -> CHF   | 3    |                        | 47.11 PLN    | 15.7 CHF     | Anulowane  |     |
| Z/130327/11977               | 2013-03-27<br>08:38:59     | TWÓJ KURS<br>kupno<br>PLN -> EUR   | 4    |                        | 180.24 PLN   | 45.06 EUR    | Anulowane  |     |

A następnie wycofać je korzystając z opcji "wycofaj", anulować interesując nas zlecenie.

|                              |                        |                                  |                   | HISTORIA ZI       | LECEŃ                   |                           |            |      |
|------------------------------|------------------------|----------------------------------|-------------------|-------------------|-------------------------|---------------------------|------------|------|
|                              |                        |                                  | Hist              | oria zleceń v     | v topFX.pl              |                           |            |      |
| Numer zlecenia               | Data złożenia          | Rodzaj<br>zlecenia               | Kurs<br>wykonania | Data<br>wykonania | Kwota waluty<br>bazowej | Kwota waluty<br>wynikowej | Status     |      |
| 2/130616/14009<br>co miesiąc | 2013-06-16<br>19:11:21 | TWOJ TERMI<br>kupno<br>PLN -> I  | N                 | 2613-07-01        |                         | 500 EUR                   | Oczekujące | Wyc  |
| 2/130610/13874               | 2013-06-10<br>00:32:51 | TWÓJ KU<br>sprzed<br>GBP ->      | Czy na pe         | wno chcesz        | wycofać zlecer          | IIe?                      | Anulovane  |      |
| 2/130610/13873               | 2013-06-10<br>00:32:15 | TWOJ KU<br>kupno<br>PLN -> 0     |                   | TAK               | NIE                     | .18 CHF                   | Oczekujące | Wyea |
| 2/130509/13115               | 2013-05-09<br>15:57:30 | TWÓJ KU<br>kupna<br>PLN -> CHF   | 3                 |                   | 251.2 PLN               | 83.73 CHF                 | Anulowane  |      |
| Z/130508/13095               | 2013-05-08<br>22:54:01 | TWOJ KURS<br>kupno<br>PLN -> EUR | 4                 |                   | 98.92 PLN               | 24.73 EUR                 | Anulowane  |      |
| Z/130507/13019               | 2013-05-07<br>11:14:45 | TWÓJ KURS<br>kupno<br>PLN -> CHF | 3.1               |                   | 625.2 PLN               | 201.68 CHF                | Anulowane  |      |
| 2/130429/12843               | 2013-04-29<br>15:10:34 | TWÓJ KURS<br>kupno<br>PLN -> CHF | 3,2               |                   | 347.52 PLN              | 108.6 CHF                 | Anulowane  |      |
| 2/130424/12719               | 2013-04-24<br>12:31:18 | TWÓJ KURS<br>kupno<br>PLN +> EUR | 3.99              |                   | 306.2 PLN               | 76.74 EUR                 | Anulowane  |      |
| 2/130416/12567               | 2013-04-16<br>19:00:31 | TWÓJ KURS<br>kupno<br>PLN -> CHF | 3                 |                   | 548:05 PLN              | 182.68 CHF                | Anulowane  |      |
| 2/130327/11990               | 2013-03-27<br>11:52:57 | TWÓJ KURS<br>kupno<br>PLN -> CHF | 3                 |                   | 47.11 PLN               | 15.7 CHF                  | Anulowane  |      |
| 2/130327/11977               | 2013-03-27<br>08:38:59 | TWÓJ KURS<br>kupno<br>PLN -> EUR | 4                 |                   | 180.24 PLN              | 45.06 EUR                 | Anulowane  |      |

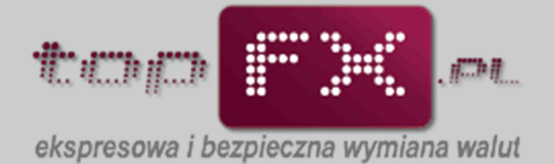

# Wycofane zlecenie będzie prezentowane w historii zleceń jako zlecenie anulowane.

|                              |                        |                                     |      | HISTORIA ZI            | .ECEŃ                                                                                                    |              |            |
|------------------------------|------------------------|-------------------------------------|------|------------------------|----------------------------------------------------------------------------------------------------|--------------|------------|
| Historia zleceń w topFX.pl   |                        |                                     |      |                        |                                                                                                    |              |            |
| Numer zlecenia               | Data złożenia          | Rodzaj                              | Kurs | Data                   | Kwota waluty                                                                                                    | Kwota waluty | Status     |
| Z/130616/14009<br>co miesiąc | 2013-06-16<br>19:11:21 | TWOJ TERMIN<br>kupno<br>PLN -> EUR  |      | 2013-07-01<br>12:30:00 | 1999 - 1999 - 1999 - 1999 - 1999 - 1999 - 1999 - 1999 - 1999 - 1999 - 1999 - 1999 - 1999 - 1999 - 1999 - 1999 - | 1500 EUR     | Anulowane  |
| Z/130610/13874               | 2013-06-10<br>00/32:51 | TWÓJ KURS<br>sprzedaz<br>GBP -> PLN | 6.66 |                        | 5,76 GBP                                                                                                    | 38.36 PLN    | Anulowane  |
| Z/130610/13873               | 2013-06-10<br>00:32:15 | TWÓJ KURS<br>kupno<br>PLN -> CHF    | 3    |                        | 387.53 PLN                                                                                                    | 129.18 CHF   | Oczekujące |
| Z/130509/13115               | 2013-05-09<br>15:57:30 | TWÓJ KURS<br>kupno<br>PLN -> CHF    | 3    |                        | 251.2 PLN                                                                                                    | 83.73 CHF    | Anulowane  |
| Z/130508/13095               | 2013-05-08<br>22:54:01 | TWÓJ KURS<br>kupno:<br>PLN -> EUR   | 4    |                        | 98.92 PLN                                                                                                    | 24.73 EUR    | Anulowane  |
| Z/130507/13019               | 2013-05-07<br>11:14:45 | TWÓJ KURS<br>kupno<br>PLN -> CHF    | 3.1  |                        | 625.2 PLN                                                                                                    | 201.68 CHF   | Anulowane  |
| Z/130429/12843               | 2013-04-29<br>15:10:34 | TWÓJ KURS<br>kupno<br>PLN -> CHF    | 3.2  |                        | 347.52 PLN                                                                                                    | 108.6 CHF    | Anulowane  |
| Z/130424/12719               | 2013-04-24<br>12:31:18 | TWÓJ KURS<br>kupno<br>PLN -> EUR    | 3,99 |                        | 306.2 PLN                                                                                                    | 76.74 EUR    | Anulowane  |
| Z/130416/12567               | 2013-04-16<br>19:00:31 | TWÓJ KURS<br>kupno<br>PLN -> CHF    | 3    |                        | 548.05 PLN                                                                                                    | 182.68 CHF   | Anulowane  |
| Z/130327/11990               | 2013-03-27<br>11:52:57 | TWOJ KURS<br>kupno<br>PLN -> CHF    | 3    |                        | 47.11 PLN                                                                                                    | 15.7 CHF     | Anulowane  |
| Z/130327/11977               | 2013-03-27<br>08:38:59 | TWÓJ KURS<br>kupno<br>PLN -> EUR    | 4    |                        | 180.24 PLN                                                                                                    | 45.06 EUR    | Anulowane  |
|                              |                        |                                     |      |                        |                                                                                                    |              |            |